## ESET PROTECT on-prem for Linux V11.1 インストール手順書

第4版 作成:2025年4月

**Canon** キャノンマーケティングジャパン株式会社

## 概要

○本資料はLinux版のESET PROTECT on-prem(EP on-prem) V11.1 を構築するための手順 をまとめた資料です。

以下に記載の<環境構成>を前提とした手順のフローや注意点を記載しております。

○本資料は作成時のソフトウェアおよびハードウェアの情報に基づき作成されています。 ソフトウェアのバージョンアップなどにより、記載内容とソフトウェアに記載されている機能及び名称が 異なっている場合があります。また本資料の内容は、予告なく変更することがあります。

○本製品の一部またはすべてを無断で複製、改変することを禁止します。

<環境構成>

| OS         | Rocky Linux9 (64bit)                  |
|------------|---------------------------------------|
| EP on-prem | EP on-prem 11.1                       |
| サーバ        | MySQL8.0                              |
|            | mariadb-connector-<br>ODBC 3.1.12ドライバ |
| Webコンソール   | Apache/Tomcat9                        |

<前提条件>

本資料は以下の前提条件をもとに手順を記載しております。

事前に前提条件で記載した内容を準備いただくようお願いいたします。

※本手順書は2025年4月時点の情報で作成しております。手順内のリンクやコマンドが利用できない場合はサポート対象の

新しいバージョンに読み替えて実施いただくようお願いいたします。

- ※本手順書は/tmpで実施した手順としております
- ・インターネットに接続可能な状態であること
- ・Rocky Linux9がインストール済みであること
- ・Rocky Linux9はISOイメージはMinimalイメージを利用していること

・Rocky Linux9は以下のESET PROTECRT on-premの動作環境、前提条件を満たしていること

-動作環境 <u>https://canon.jp/business/solution/it-sec/lineup/eset/feature/onpremises-security</u> -前提条件 https://help.eset.com/protect install/11.1/ja-JP/prerequisites server linux.html

- ・Linux版EP on-prem のコンポーネントプログラムを任意の場所に保存してあること ※1
- ・Tomcat9のインストーラーを任意の場所に保存してあること※2
- ・unzip、xauth、tarコマンドが使用できること※3
- ※1. コンポーネントプログラムは以下URLのユーザーズサイトよりダウンロードすることが可能です。 Linux版をダウンロードしてください。
   <u>https://eset-info.canon-its.jp/business/download/ep-entry-o/new-version.html#mng</u>
   ※2 Tomcatは以下のURLよりダウンロードしてください。
- https://dlcdn.apache.org/tomcat/tomcat-9/

※3. コマンド [yum install -y unzip]、[yum install -y xauth]、[yum install -y tar]を実行ください。

<インストール手順>

インストール手順の概要は以下の通りになります。インストールを行う際は、1~7の順に実施をお願いいたします。 詳細につきましては、各シートをご参照下さい。 1.MySQLのセットアップ 2.MySQL管理者アカウントの設定 3.MySQL ODBCドライバのセットアップ 4.EP on-premサーバのインストール 5.Tomcatのインストール 6.EMエージェントのインストール

<参考情報>

レポート出力に失敗する場合 「/var/log/eset/RemoteAdministrator/Server/trace.log」を確認し、出力されているレポートの エラーメッセージを確認し、不足しているパッケージを追加でインストールください。

| ■ 資料名                                                                      | ■シート名                                 |                                        | バージョン                        | 備考                         |      |
|----------------------------------------------------------------------------|---------------------------------------|----------------------------------------|------------------------------|----------------------------|------|
| ESET PROTECT on-prem for Linux V11.1 インストール手順書                             | 1.MySQLのセットアップ                        |                                        | 1.0                          |                            |      |
| No1 #コンソールイメージ                                                             |                                       | コマンド/確認事項                              |                              |                            | チェック |
| 1-1-1.SELinuxの無効化および設定ファイルのバックアップ (1)                                      | 1                                     | 以下のコマンドを実行                             | してください                       |                            |      |
| SELINUXの状態確認と設定ノアイルのハックノッノを取得する                                            |                                       | F                                      |                              |                            | _    |
| Proteing                                                                   |                                       | [                                      | centorce                     |                            |      |
| [root@localhost tmp]#                                                      |                                       | 【確認】現在の状                               | 線を確認する。D                     | isabledの場合は以下、1-1-3        | 1    |
| [root@localhost tmp]#                                                      | 1                                     | までの手順は必要に                              | なし                           |                            |      |
| [root@localhost_tmp]# cp -p /etc/selinux/config /etc/selinux/config hk     |                                       | [コマンド] # on                            | -n /etc/selinu               | x/config                   |      |
| [root@localhost tmp]#                                                      | 1                                     | etc/selinux/con                        | fig.bk                       |                            |      |
| [root@localhost tmp]#                                                      |                                       | Farmer 191 4.1.                        |                              |                            | 1    |
| rw=r==r=. 1 root root 543 1月 28 00:17 config                               |                                       | [                                      | -alt /etc/sell               | nux/   grep coning         |      |
| -rw-rr 1 root root 543 1月 28 00:17 config.bk                               |                                       | 【確認】パックア                               | ップファイルが作                     | F成されていること                  |      |
| [root@localhost tmp]#                                                      |                                       |                                        |                              |                            |      |
|                                                                            |                                       |                                        |                              |                            |      |
|                                                                            |                                       |                                        |                              |                            |      |
| No1 #コンソールイメージ                                                             |                                       | コマンド/確認事項                              |                              |                            | チェック |
| 1-1-2.SELINUXの無効化および設定ファイルのバックアップ(2)                                       | 1                                     | 以トのコマンドを実行                             | してください                       |                            |      |
| SELINUXの目動起動を無効化する                                                         |                                       | [mm// R] #                             | /ata/aalin/-                 | opfig                      |      |
| (変更前)                                                                      |                                       | 1-4-5 PJ # VI                          | /erc/selinux/c               | OULTS                      | -    |
| # enforcing - SELinux security policy is enforced.                         |                                       | February F                             |                              |                            | _    |
| # permissive - SELinux prints warnings instead of enforcing.               |                                       | 【変更】 enforc                            | ing] 🏖  disabl               | ed」に変更する                   |      |
| SELINUX=enforcing                                                          |                                       |                                        |                              |                            |      |
| □□□□□□□□□□□□□□□□□□□□□□□□□□□□□□□□□□□□                                       | <b>冨集モード</b>                          |                                        |                              |                            |      |
| (変更後)<br>#enforcing = SFLinux security policy is enforced                  |                                       |                                        |                              |                            |      |
| # permissive - SELinux prints warnings instead of enforcing.               |                                       |                                        |                              |                            |      |
| # disabled - No SELinux policy is loaded.                                  |                                       |                                        |                              |                            |      |
| SELINUA=01880100<br>以下、省略                                                  |                                       |                                        |                              |                            |      |
| [root@localhost tmp]# diff /etc/selinux/config /etc/selinux/config.bk      |                                       | 【コマンド】 # di:                           | ff /etc/selinux              | config                     | =    |
|                                                                            | 1                                     | etc/selinux/con                        | fig.bk                       |                            |      |
| < SELINUA-GIS80100                                                         |                                       | 【確認】 変更依所:                             | i<br>Adisabledi⊂ <b>a</b> at | はされていること                   |      |
| > SELINUX=enforcing                                                        | <                                     | SELINUX=disabl                         | ed                           |                            |      |
| [root@localhost tmp]#                                                      |                                       | SPI THIN-onform                        |                              |                            |      |
|                                                                            | · · · · · · · · · · · · · · · · · · · | SELINOA-BILOTC                         | Ing                          |                            |      |
|                                                                            |                                       |                                        |                              |                            |      |
| No1 #コンソールイメージ                                                             |                                       | コマンド/確認事項                              |                              |                            | チェック |
| 1-1-3.SELinuxの無効化および設定ファイルのバックアップ (3)                                      | ļ                                     | 以下のコマンドを実行                             | してください                       |                            |      |
| OS再起動後、SELinuxが無効化されていることを確認する                                             |                                       |                                        |                              |                            | _    |
| [root@localhost tmp]# shutdown -r now                                      |                                       | 【コマンド】 # shu                           | itdown -r now                |                            |      |
| [root@localhost tmp]#<br>[root@localhost tmp]# getenforce                  |                                       | 【コマンド】# get                            | tenforce                     |                            |      |
| Disabled                                                                   |                                       |                                        |                              |                            | _    |
|                                                                            |                                       | 【確認】冉起動後(                              | に設定が適用され                     | したか確認する                    | _    |
|                                                                            |                                       |                                        |                              |                            |      |
|                                                                            |                                       |                                        |                              |                            |      |
| No2 #コンソールイメージ                                                             |                                       | コマンド/確認事項                              | //*) .                       |                            | チェック |
| 1-2.MySQLサーハ用リホントリのタリンロート<br>指定したUPIからDDMファイルを取得する(太手順書でけ/tmnを利用する)        | ŗ                                     | 以下のコイントを美行                             | してんさい                        |                            |      |
| [root@localhost_tmp]# vum -v_localinstall_https://dev.mvsal.com/get/mvsal8 | 0-community-release-e19-              | [コマンド] # yu                            | n -v localinsta              | 41                         | _    |
| 1. noarch. rpm                                                             | h                                     | ttps://dev.mysq                        | 1. com/get/mysq              | 180-community-release-e19- | _    |
| 途中省略<br>インストール中 : wrael80-community=velococ=el0=1 neevel                   | /1                                    | l. noarch. rpm                         |                              |                            |      |
| 検証中 : mysq180-community-release-e19-1. noarch 1                            | /1                                    |                                        |                              |                            |      |
|                                                                            |                                       |                                        |                              |                            |      |
| インストール済み:<br>mysol80-community-release-el9-1 noarch                        |                                       |                                        | オキリアレッカー・テ                   | L.                         |      |
| mysquor community release ers 1. nodicit<br>完了しました!                        | 3                                     | ▲ ************************************ | 接続できない環境                     | であるはERRになります。              |      |
| [root@localhost tmp]#                                                      | ľ                                     |                                        |                              |                            |      |
|                                                                            |                                       |                                        |                              |                            |      |
|                                                                            |                                       |                                        |                              |                            |      |
|                                                                            |                                       |                                        |                              |                            | 1 1  |

| No3 #コンソールイメージ                                                                                                    | コマンド/確認事項                                                                                                    | チェック                                                                                                    |
|----------------------------------------------------------------------------------------------------|----------------------------------------------------------------------------------------------------|----------------------------------------------------------------------------------------------------|
| 1-3.MySQLサーハのインストール<br>1-3でインストールしたリボジトリを使用してMySQLサーバをインストールする。                                                                                                    | 以下のコインドを実行してくたさい                                                                                                    |                                                                                                    |
| [root@localhost tmp]# yum install -y mysql-community-servernogpgcheck                                                                                                    | 【コマンド】# yum install -y mysql-community-server                                                                                                    |                                                                                                    |
| 途中省略 <sup>************************************</sup>                                                                                                    | 【確認】インストールが完了していること                                                                                                    |                                                                                                    |
| perl-parent-1:0.238-460.el9.noarch<br>perl-podlators-1:4.14-460.el9.noarch                                                                                                    |                                                                                                    |                                                                                                    |
| perl-subs-1.03-481.el9.noarch<br>perl-vars-1.05-481.el9.noarch                                                                                                    |                                                                                                    |                                                                                                    |
| 完了しました!                                                                                                    |                                                                                                    |                                                                                                    |
| Lroot@localhost tmp]# mysqlversion<br>mysql Ver 8.0.37 for Linux on x86_64 (MySQL Community Server - GPL)                                                                                                    | [コマンド] # mysql —version                                                                                                    | 1                                                                                                    |
| [root@localnost tmp]#                                                                                                    | 【柳略】映画のハージョンであること                                                                                                    |                                                                                                    |
|                                                                                                    |                                                                                                    |                                                                                                    |
| No4 #コンソールイメージ                                                                                                    | コマンド/確認事項                                                                                                    | チェック                                                                                                    |
| 1-4.MySQLサーバ起動/稼働確認<br>MySQLサーバインストール直後はデーモンが起動していないため、デーモンのステータスは確認せず起動から実施する。                                                                                                    | 以下のコマンドを実行してください                                                                                                    | _                                                                                                    |
| [root@localhost tmp]# <b>systemctl start mysqld</b><br>[root@localhost tmp]#                                                                                                    | 【コマンド】# systemctl start mysqld                                                                                                    | _                                                                                                    |
| [root@localhost tmp]# <b>systemctl status mysqld</b><br>• mysqld.service - MySQL Server                                                                                                    | 【コマンド】# systemctl status mysqld                                                                                                    |                                                                                                    |
| Loaded: loaded (/usr/lib/system/mysqld.service; enabled; preset; d><br>Active: active (running) since Tue 2024-06-18 13:43:28 JST; 20s ago                                                                                                    | 【確認】 MySQLサーバが起動(active)していること                                                                                                    |                                                                                                    |
| Docs. man.mysqla(8)<br>http://dev.mysql.com/doc/refman/en/using-systemd.html                                                                                                    |                                                                                                    |                                                                                                    |
| Main PID: 3634 (mysqld)<br>Status "Savagal                                                                                                    |                                                                                                    |                                                                                                    |
| Tasks: 38 (limit: 10900)<br>Memory: 482. IM                                                                                                    |                                                                                                    |                                                                                                    |
| CPU: 5.424s<br>CGroup: /system.slice/mysqld.service                                                                                                    |                                                                                                    |                                                                                                    |
| mq3634 /usr/sbin/mysqld                                                                                                    |                                                                                                    |                                                                                                    |
| 6月 18 13:43:14 localhost.localdomain systemd[1]: Starting MySQL Server<br>6月 18 13:43:28 localhost.localdomain systemd[1]: Started MySQL Server.                                                                                                    |                                                                                                    |                                                                                                    |
| [root@localhost tmp]#                                                                                                    |                                                                                                    |                                                                                                    |
| No5 #コンソールイメージ                                                                                                    | コマンド/確認事項                                                                                                    | チェック                                                                                                    |
| 1-5.M/SQLワーハの自動起動設定<br>自動起動設定がされていない場合は、自動起動設定を実施する。                                                                                                    | 以下のコマントを美行していころい                                                                                                    | _                                                                                                    |
| <pre>[root@localhost tmp]# systemctl enable mysqld<br/>[root@localhost tmp]#</pre>                                                                                                    | [コマンド] # systemctl enable mysqld                                                                                                    |                                                                                                    |
| <pre>[rootelocalnost ump]# systemet1 status mysqla O mysqld.service - MySQL Server Looded Looded (ump(lib)carstend/austam/mysald.compiled: propert: d)</pre>                                                                                                    | 【コマント】# systemcti status mysqia                                                                                                    |                                                                                                    |
| Active: active (running) since Tue 2024-06-18 13:43:28 JST; 1min 24s ago<br>Dec: manimusold(8)                                                                                                    | 【AURINA】日前の近期の(euroted) になっていのここの全部的                                                                                                    |                                                                                                    |
| http://dev.mysql.com/doc/refman/en/using-systemd.html<br>Main PID: 3634 (mysqld)                                                                                                    |                                                                                                    |                                                                                                    |
| Status: "Server is operational"<br>Tasks: 37 (limit: 10900)                                                                                                    |                                                                                                    |                                                                                                    |
| Memory: 482.3M<br>CPU: 5.655s                                                                                                    |                                                                                                    |                                                                                                    |
| CGroup: /system.slice/mysqld.service<br>mq3634 /usr/sbin/mysqld                                                                                                    |                                                                                                    |                                                                                                    |
| 6月 18 13:43:14 localhost. localdomain systemd[1]: Starting MySQL Server                                                                                                    |                                                                                                    |                                                                                                    |
| 67 18 13:43:28 localhost.localdomain systemd[1]: Started MySQL Server.<br>[root@localhost tmp]#                                                                                                    |                                                                                                    |                                                                                                    |
|                                                                                                    |                                                                                                    |                                                                                                    |
| No6 #コンソールイメージ<br>1-6.データベースの設定変更(1)                                                                                                    | コマンド/確認事項<br>以下のコマンドを実行してください                                                                                                    | チェック                                                                                                    |
| No6 #コンソールイメージ<br>1-6.データイースの防定変更(1)<br>設定ファイルのバックアップを取得する<br>TroteRiorabust_tml1 en/etc/wwonfhk                                                                                                    | コマンド/確認事項<br>以下のコマンドを実行してください<br>【コマンド】# op -p /ato/my.onf /ato/my.onf.bk                                                                                                    | チェック                                                                                                    |
| Nof #コンソールイメージ<br>1-6.データバースの設定変更(1)<br>設定プルイルのバックアップを取得する<br>[root@localhost tmp]# cp -p /etc/my.cnf /etc/my.cnf.bk<br>[root@localhost tmp]#<br>[root@localhost tmp]#                                                                                                    | コマンド/確認事項<br>以下のコマンドを実行して(ださい<br>[コマンド] # cp -p /etc/my.cnf /etc/my.cnf.bk                                                                                                    |                                                                                                    |
| No6 #コンソールイメージ<br>1-6.データイースの設定変更(1)<br>設定ファイルのバックアップを取得する<br>[root@localhost tmp]# cp -p /etc/my.onf /etc/my.onf.bk<br>[root@localhost tmp]#<br>[root@localhost tmp]# ls -alt /etc/   grop my.onf<br>[root@localhost tmp]# ls -alt /etc/   grop my.onf<br>[root@localhost tmp]# ls -alt /etc/   grop my.onf                                                                                                    | コマンド/確認事項<br>以下のコマンFを実行して(ださい<br>[コマンド] # op -p /eto/my.onf /eto/my.onf.bk<br>[コマンド] # 1s -alt /eto/   grep my.onf                                                                                                    |                                                                                                    |
| No6 #コンソールイメージ<br>16.データイースの設定変更(1)<br>設定ファイルのバッグアップを取得する<br>[root@localhost tmp]# cp -p /sto/my.onf /sto/my.onf.bk<br>[root@localhost tmp]#<br>[root@localhost tmp]# [is-alt /etc/   grep my.onf<br>rm+r→r 1 root root 1243 6月 18 13:44 my.onf<br>rm+r→r 1 root root 1243 6月 18 13:44 my.onf.dk<br>dmwxurx x 2 root_root 6 6月 18 13:44 my.onf.d                                                                                                    | マンド/確認事項<br>以下のコマンドを実行して(ださい<br>[コマンド] # cp -p /etc/my. cnf /etc/my. cnf. bk<br>[コマンド] # ls -alt /etc/   grep my. cnf<br>[確認] パックアップファイルが作成されていること                                                                                                    |                                                                                                    |
| No6 #2>>>-ルイメージ<br>1-6.データイースの読室要U(1)<br>設定ファイルの/シックアップを取得する<br>[root@localhost tmp]# cp -p /sto/my.onf /sto/my.onf.bk<br>[root@localhost tmp]#<br>[root@localhost tmp]# [<br>root@localhost tmp]# [1-alt /sto/   grop my.onf<br>rw-r→r 1 root root 1243 6月 18 13:44 my.onf.bk<br>drwar→xr→2 root root 1243 6月 18 13:44 my.onf.bk<br>drwar→xr→2 root root 6 6月 18 13:44 my.onf.d                                                                                                    | コマンド/確認事項<br>以下のコマンドを実行してださい<br>[コマンド] # cp -p /etc/my. onf /etc/my. onf. bk<br>[コマンド] # ls -alt /etc/   grep my. onf<br>【確認】パックアップファイルが作成されていること                                                                                                    |                                                                                                    |
| No6 #コンソールイメージ<br>16.データイースの読室要U1)<br>設定ファイルのバッグアップを取得する<br>[root@localhost tmp]# cp - p / sto/my.onf / sto/my.onf. bk<br>[root@localhost tmp]#<br>[root@localhost tmp]# [I -alt / eto/   grop my.onf<br>rw-r 1 root root 1243 6月 18 13:44 my.onf.<br>rw-rx-x 2 root root 1243 6月 18 13:44 my.onf. dk<br>drwar-xr-x 2 root root 6 6月 18 13:44 my.onf. d                                                                                                    | □マンド/確認事項<br>以下のコマンドを実行して(ださい<br>[コマンド] # cp -p /etc/my.onf /etc/my.onf.bk<br>[コマンド] # ls -mlt /etc/   grop my.onf<br>【確認】パックアップファイルが作成されていること                                                                                                    | → <b>エック</b>                                                                                                    |
| No6 #コンソールイメージ<br>1-6.データイースの設定変更(1)<br>設定ファイルの/バックアップを取得する<br>[root@localhost tmp]# cp -p /stc/my.cnf /stc/my.cnf.bk<br>[root@localhost tmp]#<br>[root@localhost tmp]#<br>[root@localhost tmp]#<br>rwwr-rr- 1 root root 1243 6月 18 13:44 my.cnf<br>rwwr-rx- 2 root root 6 6月 18 13:44 my.cnf.dk<br>drwar-xx- 2 root root 6 6月 18 13:44 my.cnf.d<br>[root@localhost tmp]#<br>No7 #コンソールイメージ<br>1-7.データイースの設定変更(2)                                                                                                    | <ul> <li>マンド/確認事項</li> <li>以下のコマンドを実行してださい</li> <li>[コマンド] # op -p /eto/my.onf /eto/my.onf.bk</li> <li>[コマンド] # ls -mlt /eto/   grop my.onf</li> <li>(前思] パックアップファイルが作成されていること</li> <li>コマンド/信認事項</li> <li>以下のコマンドを要行してださい</li> </ul>                                                                                                    | J       J       J <t< td=""></t<>                                                                                                    |
| No6 #コンソールイメージ<br>1-6.データイースの設定変更(1)<br>設定ファイルの/V9797支電板得する<br>[root@localhost tmp]# cp -p /stc/my.cnf /stc/my.cnf.bk<br>[root@localhost tmp]#<br>[root@localhost tmp]# L -sl /stc/   grop my.cnf<br>[root@localhost tmp]# L -sl /stc/   grop my.cnf<br>rwr-r 1 root root 1243 6月 18 13:44 my.cnf<br>rwr-rx-x 2 root root 1243 6月 18 13:44 my.cnf. dk<br>drwx-xr-x 2 root root 6 6月 18 13:44 my.cnf.d<br>[root@localhost tmp]#<br>No7 #コンソールイメージ<br>1-7.データベースの設定変更する<br>[root@localhost tmp]# /stc/my.cnf                                                                                                    | <ul> <li>マンド/確認事項</li> <li>以下のコマンドを実行してださい</li> <li>[コマンド] # op - p /etc/my. onf /etc/my. onf. bk</li> <li>[コマンド] # ls -mlt /etc/   grop my. onf</li> <li>(補助) パックアップファイルが作成されていること</li> <li>コマンド/権認事項<br/>以下のコマンドを実行してださい</li> <li>[コマンド] # vi /etc/my. onf</li> </ul>                                                                                                    | 7190<br>                                                                                                    |
| No6 #コンソールイメージ<br>1-6.データイースの設定変更(1)<br>設定ファイルの/V97972世現得する<br>Frost@localhost tmp] # cp -p /stc/my.cnf /stc/my.cnf.bk<br>Frost@localhost tmp] # lp -alt /stc/   grop my.cnf<br>Frost@localhost tmp] # lp -alt /stc/   grop my.cnf<br>Trwr-Tr 1 root root 1243 6月 18 13:44 my.cnf<br>Trwr-Tr 1 root root 1243 6月 18 13:44 my.cnf.bk<br>drwx-xr-x 2 root root 6 6月 18 13:44 my.cnf.d<br>Frost@localhost tmp] #<br>No7 #コンソールイメージ<br>1-7.データバースの設定変更(2)<br>扱行ファイルの内容を変更する<br>Frost@localhost tmp] # vi /stc/my.cnf<br>w id=alm<br>if ufult=uthentication-plugin=mysql_native_password                                                                                                    | <ul> <li>マンド/確認事項</li> <li>以下のコマンドを実行してださい</li> <li>[コマンド] # op - p /etc/my. onf /etc/my. onf. bk</li> <li>[コマンド] # ls -alt /etc/   grep my. onf</li> <li>[確認] パックアップファイルが作成されていること</li> <li>コマンド/確認事項</li> <li>以下のコマンドを実行してださい</li> <li>[コマンド] # vi /etc/my. onf</li> <li>以下の慎を通知する</li> </ul>                                                                                                    | FIND                                                                                                    |
| No6 #コンソールイメージ<br>1-6.データイースの設定変更(1)<br>設定ファイルの/V9797支取得する<br>FrostBlocalhost tmp] # cp -p /stc/my.onf /stc/my.onf.bk<br>FrostBlocalhost tmp] # lp -ult /stc/   grop my.onf<br>FrostBlocalhost tmp] # lp -ult /stc/   grop my.onf<br>FrostBlocalhost tmp] # ls -ult /stc/   grop my.onf<br>FrostBlocalhost tmp] # ls -ult /stc/   grop my.onf<br>FrostBlocalhost tmp] # ls -ult /stc/   grop my.onf<br>FrostBlocalhost tmp] # ls -ult /stc/   grop my.onf<br>FrostBlocalhost tmp] # ls -ult /stc/   grop my.onf<br>FrostBlocalhost tmp] # ult /stc/   grop my.onf.bk<br>frostBlocalhost tmp] # ult /stc/my.onf<br># 22/2/-///X-ジ<br>Blcファイルの内容を変更f3<br>FrostBlocalhost tmp] # ul /stc/my.onf<br># default-authentication-plugin=mysql_native_password<br>datadir=/var/lib/mysql                                                                                                    | <ul> <li>マンド/確認事項</li> <li>以下のコマンドを実行してださい</li> <li>[コマンド] # cp - p /etc/my. cnf /etc/my. cnf. bk</li> <li>[コマンド] # la -alt /etc/   grep my. cnf</li> <li>[確認] パックアップファイルが作成されていること</li> <li>コマンド/確認事項</li> <li>以下のコマンドを実行してださい</li> <li>[コマンド] # vi /etc/my. cnf</li> <li>以下の値を通知する</li> <li>max_al lowed_packet=3344</li> <li>innode_log_110_esize=1004</li> </ul>                                                                                                    | J       J       J    <                                                                                                    |
| Nof #コンソールイメージ<br>1-6.データイースの設定変更(1)<br>設定ファイルの/VOTアジブを取得する<br>FrostBiocalhost tmp]F cp -p /sto/my.onf /sto/my.onf.bk<br>FrostBiocalhost tmp]F<br>FrostBiocalhost tmp]F ls -alt /sto/   grop my.onf<br>riv=r l root root 1243 6月 18 13:44 my.onf<br>riv=r l root root 1243 6月 18 13:44 my.onf /<br>riv=r l root root 1243 6月 18 13:44 my.onf /<br>riv=r l root root 1243 6月 18 13:44 my.onf /<br>riv=r l root root 6 6月 18 13:44 my.onf /<br>rootBiocalhost tmp]F<br>No7 #コンソールイメージ<br>No7 #コンソールイメージ<br>I-7.データイースの設定変更(2)<br>設定ファイルの内容を変更する<br>FrootBiocalhost tmp]F ri /sto/my.onf<br>法件名器<br>for tmp]F riv=riv=riv=riv=riv=riv=riv=password<br>datadir=/var/lib/mysql<br>socket-/var/lib/mysql/mysql.sock                                                                                                    | マンド/確認事項           以下のコマンドを実行してださい           [コマンド] # cp - p / etc/my. cnf / etc/my. cnf. bk           [コマンド] # la -alt / etc/   grop my. cnf           [南形] パックアップファイルが作成されていること           コマンド/確認事項           以下のコマンドを実行してださい           [コマンド] # vi / etc/my. cnf           以下のコマンドを実行してださい           [コマンド] # vi / etc/my. cnf           以下の道を追加する           mac_allowed_packet=33M           inmodb_log_file_size=100M           inmodb_log_file_size=100M           inmodb_log_file_size=100M           inmodb_log_file_size=100M                                                                                                    | <b>FINO</b> Π       Π                                                                                                    |
| Nof #コンソールイメージ<br>1-6.データイースの設定変更(1)<br>設定ファイルの/VOTPYフを取得する<br>FrontBlocalhost tmp] = op - / etc/wy. onf / etc/wy. onf. bk<br>FrontBlocalhost tmp] =<br>FrontBlocalhost tmp] = 1 / etc/   grep wy. onf<br>rev=r→- 1 root root 1243 6月 18 13:44 my. onf<br>rev=r→- 1 root root 1243 6月 18 13:44 my. onf. bk<br>drww-rx-rx 2 root root 6 6月 18 13:44 my. onf. d<br>FrontBlocalhost tmp] =<br>No7 #コンソールイメージ<br>1-7.データイースの設定変更する<br>FrontBlocalhost tmp] = v1 / etc/my. onf<br># default-authentication-plugin=mysql_native_password<br># default-authentication-plugin=mysql_native_password<br># default-auth                                                                                                    | マンド/確認事項           以下のコマンドを実行してださい           [コマンド] # op - p / etc/my. cnf / etc/my. cnf. bk           [コマンド] # la -alt / etc/   grop my. cnf           [南肥] パックアップファイルが作成されていること           コマンド/確認事項           以下のコマンドを実行してださい           [コマンド] # vi / etc/my. cnf           以下のコマンドを実行してださい           [コマンド] # vi / etc/my. cnf           以下の支アンドを実行してださい           [コマンド] # vi / etc/my. cnf           以下の支付しの点にする3000           mar_allowed_packet=03000           inaddb_log_file_sing=1000           ichrach_packet=75           afault_password_lifetime=0           iog_bin_trust_function_creators=1                                                                                                    | J       J       J    <                                                                                                    |
| Nof #コンソールイメージ<br>1-6.データイースの防定変更(1)<br>設定ファイルの/VOTPYフを取得する<br>FrontBlocalhost tmp] = op - / etc/wy.onf / etc/wy.onf. bk<br>FrontBlocalhost tmp] =<br>FrontBlocalhost tmp] =<br>FrontBlocalhost tmp] =<br>FrontBlocalhost tmp] =<br>FrontBlocalhost tmp] =<br>NoT #コンソールイメージ<br>1-7.データイースの設定変更(2)<br>設定ファイルの内容を変更する<br>FrontBlocalhost tmp] = v1 / etc/wy.onf<br>ジェーン = 1 / oto Front 6 6 月 18 13:44 my.onf. dt<br>FrontBlocalhost tmp] =<br>NoT #コンソールイメージ<br>1-7.データイースの設定変更(2)<br>設定ファイルの内容を変更する<br>FrontBlocalhost tmp] = v1 / etc/my.onf<br>*<br># default-authentication-plugin=mysql_native_password<br># default-authentication-plugin=mysql_native_password<br># default                                                                                                    | マンド/確認事項           以下のコマンドを実行してださい           [コマンド] # op -p /etc/my.enf /etc/my.enf.bk           [コマンド] # la -alt /etc/   grop my.enf           [南肥] パックアップファイルが作成されていること           コマンド/確認事項           以下のコマンドを実行してださい           [コマンド] # vi /etc/my.enf           以下のコマンドを実行してださい           [コマンド] # vi /etc/my.enf           以下の見まき通知する           modb.log.file_size=100M           inmodb.log.file_size=100M           inmodb.log.file_size=100           log.bin_trust_function_orestors=1           [コマンド] # diff /etc/my.enf /etc/my.enf.bk                                                                                                    | <b>β</b> Ξυ <b>β</b> Ξυ    <                                                                                                    |
| Nof #コンソールイメージ<br>1-6.データイースの防定変更(1)<br>放走ファイルの/VOTPYフを取得する<br>FrontBlocalhost tmp] # g- p- /eto/my.onf /eto/my.onf.bk<br>FrontBlocalhost tmp] #<br>FrontBlocalhost tmp] #<br>FrontBlocalhost tmp] #<br>FrontBlocalhost tmp] #<br>FrontBlocalhost tmp] #<br>NoT #コンソールイメージ<br>NoT #コンソールイメージ<br>NoT #コンソールイメーシ<br>NoT #コンソールイメージ<br>NoT #コンソールイメージ<br>NoT #コンソールイン<br>NoT #コンソート<br>NoT #コンソールイン<br>NoT #コンソート<br>NoT #コンソールイン<br>NoT #コンソート<br>Not Not Not Not Not Not Not Not Not Not                                                                                                    | マンド/確認事項           以下のコマンドを実行してださい           [コマンド] # op -p /etc/my.enf /etc/my.enf.bk           [コマンド] # ls -alt /etc/   grop my.enf           [確認] パックアップファイルが作成されていること           コマンド/確認事項           以下のコマンドを実行してださい           [コマンド] # vi /etc/my.enf           以下のコマンドを実行してださい           [コマンド/確認事項           以下のコマンドを実行してださい           [コマンド] # vi /etc/my.enf           以下の電子:mbm-statum           inmodb_log_file_size=100M           inmodb_log_file_size=100M           inmodb_log_file_size=100M           inmodb_log_file_size=100H           inmodb_log_file_size=100H           inmodb_log_file_size=100H           inmodb_log_file_size=100H           inmodb_log_file_size=10H           inmodb_log_file_size=10H           inmodb_log_file_size=10H           inmodb_log_file_size=10H           igbin_trust_function_creators=1           [コマンド] # diff /etc/my.enf /etc/my.enf.bk           ※WpSQL8.0からたイナリログの取得がデフォルトでのNになってい                                                                                                    | <del>7</del> 190                                                                                                    |
| Not #コンソールイメージ<br>16.データイースの防定変更(1)<br>設定ファイルの/やクアジラを取得する<br>FrontBloathost tmp] # g - p /eto/wy.onf /eto/wy.onf.bk<br>FrontBloathost tmp] # l = alt /eto/   grep wy.onf<br>- rw 1 root root 1243 6月 18 13:44 my.onf. d<br>FrontBloathost tmp] #<br>NoT #コンソールイメージ<br>NoT #コンソールイメージ<br>NoT #コンソールイメージ<br>NoT #コンソールイメージ<br>NoT #コンソールイメージ<br>I-7.データイースの設定変更する<br>FrontBloathost tmp] # vi /eto/my.onf<br>※治生物 ************************************                                                                                                    | マンド/確認単項<br>以下のコマンドを要行してださい<br>[コマンド] # op -p /etc/my.enf /etc/my.enf.bk<br>[コマンド] # ls -mlt /etc/   grop my.enf<br>[確認] パックアップファイルが作成されていること<br>コマンド/確認単項<br>以下のコマンドを要行してださい<br>[コマンド] # vi /etc/my.enf<br>以下の優素:通加する<br>max_files.dime=0<br>log_bin_trust_function_orestors=1<br>[コマンド] # diff /etc/my.enf /etc/my.enf.bk<br>※WySQL8.0からパイナリコグの取得がデフォルトでONになってい<br>るため、ストレージの負責が懸念される場合は以下の値を追記す<br>る。                                                                                                    | <b><sup>3</sup></b> Ξ <sup>3</sup><br>Ξ <sup>3</sup><br>Ξ <sup>3</sup><br>Ξ <sup>3</sup><br>Ξ <sup>3</sup><br>Ξ <sup>3</sup><br>Ξ <sup>3</sup><br>Ξ <sup>3</sup>                                                                                                    |
| Not #コンソールイメージ<br>16.データイースの防定変更(1)<br>設定ファイルの/ウクアジラを取得する<br>FrontBloathost tmp] # g - p /eto/my.onf /eto/my.onf.bk<br>FrontBloathost tmp] # l = alt /eto/   grep my.onf<br>- rer 1 root root 1243 6月 18 13:44 my.onf. d<br>FrontBloathost tmp] #<br>NoT #コンソールイメージ<br>1-7.データイースの設定変更(2)<br>設定ファイルの方容変更更(2)<br>設定ファイルの方容変更更(2)<br>設定ファイルの方容変更更(2)<br>設定ファイルの方容変更更(2)<br>設定ファイルの方容変更更(3)<br>FrontBloathost tmp] # vi /eto/my.onf<br>※治子留か<br># default-authentication-plugin=mysql_native_password<br># default-authentication-plugin=mysql_native_password<br># default-authentication-plugin=mysql_nauthenticative_password<br># default-authentication-plugin=mysql_n                                                                                                    | マンド/確認単項<br>以下のコマンドを要行してださい<br>[コマンド] # op -p /etc/my.enf /etc/my.enf.bk<br>[コマンド] # ls -mlt /etc/   grop my.enf<br>[確認] パックアップファイルが作成されていること<br>コマンド/確認単項<br>以下のコマンドを要行してださい<br>[コマンド] # vi /etc/my.enf<br>以下の優素:通加する<br>max_Allowed_packst=33M<br>innedb_log_file_size=100M<br>innedb_log_file_size=100M<br>innedb_lo     | 719/2                                                                                                    |
| Not #コンソールイメージ<br>16.データイ、スの防定要集(1)<br>設定ファイルの/ウクアッフを取得する<br>[root#localhost tmp]#<br>[root#localhost tmp]#<br>[root#localhost tmp]#<br>[root#localhost tmp]#<br>[root#localhost tmp]#<br>NoT #コンソールイメージ<br>17.データイ、スの設定要集(2)<br>設定ファイルの内容を要する<br>[root#localhost tmp]#<br>NoT #コンソールイメージ<br>17.データイ、スの設定要集(2)<br>設定ファイルの内容を要する<br>[root#localhost tmp]#<br>NoT #コンソールイメージ<br># default-authentication-plugin=mysql_native_password<br># default-authentication-plugin=mysql_native_password<br># default-authentication-plugin=mysql_native_password<br># default-authentication-plugin=mysql_native_password<br># default-authentication-plugin=mysql_native_password<br># default-authentication-sectormal<br>innodb log file_size=100W<br>innodb log file_size=100W<br>[root#localhost tmp]# diff /eto/my.onf /eto/my.onf.bk<br>23,37331<br>< max_allowed_packet=33M<br>< max_allowed_packet=33M                                                                                                    | マンド/確認単項<br>以下のコマンドを要付してださい<br>[コマンド] # op -p /etc/my. enf /etc/my. enf. bk<br>[コマンド] # ls -alt /etc/   grop my. enf<br>[確認] パックアップファイルが作成されていること<br>コマンド/信認単項<br>以下のコマンドを要行してださい<br>[コマンド] # vi /etc/my. enf<br>以下の優者:通加する<br>max_allowed_packet=33M<br>innodb_log_file_size=100M<br>innodb_log_file_size=100M<br>innodb                                                                                          | J           J                                                                                                    |
| Not #コンソールイメージ<br>16.データイ、スの防定要集(1)<br>設定ファイルの/シクアジラを取得する<br>[root@localhost tmp] =<br>[root@localhost tmp] =<br>[root@localhost tmp] =<br>[root@localhost tmp] =<br>[root@localhost tmp] =<br>NoT #コンソールイメージ<br>1.7.データイースの設定要集(2)<br>設定ファイルの大切のでした。<br>1243 6月 18 13:44 my.enf. d<br>[root@localhost tmp] =<br>NOT #コンソールイメージ<br>1.7.データイースの設定要集(2)<br>設定ファイルの大切のな変更する<br>[root@localhost tmp] = v1 / etc/my.enf<br>※金字電気<br># default-authentication-plugin=mysql_native_password<br># default-authentication-plugin=mysql_native_password<br># default-authentication-plugin=mysql_native_password<br># default-authentication-plugin=mysql_native_password<br># default-authentication-plugin=mysql_native_password<br># default-authentication-plugin=mysql_native_password<br># default-authentication-plugin=mysql_native_password<br># default-authentication-plugin=mysql_native_password<br># default-authentication-context<br>[noodb log_files_in_erroum=2]<br>haractor_sol_authentication-plugin=mysql_native_password<br>[so_bin_truet_function_creatorm=1]<br>[root@localhost tmp]] = fiff /sto/my.enf /sto/my.enf.bk<br>23,37331<br>< max_allowed_packet=33M<br>< innoodb_log_files_in_mroum=2<br>/ dofault_authentication_plugin=mysql_native_password<br>approx// mysql_mysql_mysq</td <td>マンド/確認単項<br/>以下のコマンを変付してださい<br/>[コマンド] # op -p /etc/my. onf /etc/my. onf. bk<br/>[コマンド] # ls -mlt /etc/my. onf /etc/my. onf. bk<br/>[コマンド] # ls -mlt /etc/my. onf<br/>[確認] パックアップファイルが作成されていること<br/>コマンド/値容単項<br/>以下のコマンを変行してださい<br/>[コマンド] # vi /etc/my. onf<br/>以下の値を追加する<br/>max_allowed_packet=33M<br/>innodb_log_file_size=100M<br/>innodb_log_file_size=100M<br/>innodb_log_file_size=10</td> <td><del>7</del>1977<br/>□ □ □<br/></td> | マンド/確認単項<br>以下のコマンを変付してださい<br>[コマンド] # op -p /etc/my. onf /etc/my. onf. bk<br>[コマンド] # ls -mlt /etc/my. onf /etc/my. onf. bk<br>[コマンド] # ls -mlt /etc/my. onf<br>[確認] パックアップファイルが作成されていること<br>コマンド/値容単項<br>以下のコマンを変行してださい<br>[コマンド] # vi /etc/my. onf<br>以下の値を追加する<br>max_allowed_packet=33M<br>innodb_log_file_size=100M<br>innodb_log_file_size=100M<br>innodb_log_file_size=10                                                                                            | <del>7</del> 1977<br>□ □ □<br>                                                                                                    |
| Nof #2DY-J/X-><br>Hof #2DY-J/X-><br>BEZ7-/1/0/P27972BR#33<br>[TootFlocalhost tmp] =<br>[TootFlocalhost tmp] =<br>[TootFlocalhost tmp] =<br>[TootFlocalhost tmp] =<br>[TootFlocalhost tmp] =<br>[TootFlocalhost tmp] =<br>No7 #2DY-J/X-X-><br>No7 #2DY-J/X-X-><br>No7 #2DY-X-X-X-><br>No7 #2DY-X-X-X-><br>No7 #2DY-X-X-X-><br>No7 #2DY-X-X-X-><br>No7 #2DY-X-X-X-><br>No7 #2DY-X-X-X-><br>No7 #2DY-X-X-X-><br>No7 #2DY-X-X-X-><br>No7 #2DY-X-X-X-><br>No7 #2DY-X-X-X-><br>No7 #2DY-X-X-X-><br>No7 #2DY-X-X-X-><br>No7 #2DY-X-X-X-X-><br>No7 #2DY-X-X-X-><br>No7 #2DY-X-X-X-><br>No7 #2DY-X-X-X-><br>No7 #2DY-X-X-X-><br>No7 #2DY-X-X-X-><br>No7 #2DY-X-X-X-><br>No7 #2DY-X-X-X-><br>No7 #2DY-X-X-X-><br>No7 #2DY-X-X-X-X-><br>No7 #2DY-X-X-X-X-X-X-X-X-X-X-X-X-X-X-X-X-X-X-X                                                                                                    | <ul> <li>マンド/確認事項<br/>以下のコマンを案付してださい</li> <li>[コマンド] # op -p /etc/my. onf /etc/my. onf. bk</li> <li>[コマンド] # la -alt /etc/   grop my. onf</li> <li>[確認] パックアップファイルが作成されていること</li> <li>コマンド/値総事項<br/>以下の回答を通知する<br/>max_allowed_packet=33M<br/>innodb_log_file_size=100M<br/>innodb_log_file_size=100M<br/>innodb_log_file_size=100M<br/>innodb_log_file_size=100M</li> <li>londb_log_file_size=100M</li> <li>londb_log_file_size=100M</li> <li>londb_log_file_size=100M</li> <li>log_bin_trust_function_creators=1</li> <li>[コマンド] # diff /etc/my. onf /etc/my. onf. bk</li> <li>%MySQL8.0からパイナリログの渋得が受きれる場合は以下の値を追記す<br/>る。</li> <li>disable-log-bin=0</li> <li>[確認] 追加した内容が正しいこと</li> </ul>                                                                                                    | 7190<br>                                                                                                    |
| Not #コンソールイメージ<br>16.データイースの設定要集(1)<br>設定フィルのパクファフを改得する<br>[rootellocalhost tmp] =<br>[rootellocalhost tmp] =<br>[rootellocalhost tmp] =<br>[rootellocalhost tmp] =<br>[rootellocalhost tmp] =<br>NoT #コンソールイメージ<br>17.データイースの設定要集(2)<br>設定ファイルの方容を要集(2)<br>設定ファイルの方容を要集(2)<br>設定ファイルの方容を要集(2)<br>設定ファイルの方容を要集(2)<br>設定ファイルの方容を要集(2)<br>設定ファイルの方容を要集(2)<br>設定ファイルの方容を要集(2)<br>認定ファイルの方容を要集(2)<br>認定ファイルの方容を要集(2)<br>認定ファイルの方容を要集(2)<br>認定ファイルの方容を要集(2)<br>認定ファイルの方容を要集(2)<br>認定ファイルの方容を要集(2)<br>認定ファイルの方容を要集(2)<br>認定ファイルの方容を要集(2)<br>認定ファイルの方容を要集(2)<br>調査は、当いやの一般の方で、<br>第一番には、またまでの一日。<br>「notellocalhost tmp] =<br>「notellocalhost tmp] =<br>「notellocalhost tmp] = note<br>「notellocalhost tmp] = note<br>[rootellocalhost tmp] = note<br>[rootelloca                                                                                                    | マンド/確認単項<br>以下のコマンドを実行してださい<br>[コマンド] # op - p /etc/my. cnf /etc/my. cnf. bk<br>[コマンド] # la -alt /etc/   grep my. cnf<br>[確認] パックアップファイルが作成されていること<br>コマンド/住宅単項<br>以下のコマンドを実行してださい<br>[コマンド] # vi /etc/my. cnf<br>以下の値を追加する<br>max_allowed_packet=33M<br>innodb_log_file_size=100M<br>innodb_log_file_size=100M<br>inno     | 7190<br>                                                                                                    |
| NoG #コンソールイメーン<br>1-6.データイースの設定変更(1)<br>設定フィルの/ウクアップを取得する<br>[rootBlocalhost tmp]: go p /sto/wr.enf /sto/wr.enf.bk<br>[rootBlocalhost tmp]: ls = 11 /sto/   grop my.enf<br>[rootBlocalhost tmp]: ls = 11 /sto/   grop my.enf<br>(rootBlocalhost tmp]: ls = 11 /sto/   grop my.enf<br>(rootBlocalhost tmp]: ls = 11 /sto/   grop my.enf<br>(rootBlocalhost tmp]: ls = 11 /sto/   grop my.enf<br>(rootBlocalhost tmp]: ls = 1243 6月 18 13:44 my.enf. d<br>(rootBlocalhost tmp]: l / 1243 6月 18 13:44 my.enf. d<br>(rootBlocalhost tmp]: l / 1 /sto/my.enf<br>(rootBlocalhost tmp]: l / 1 /sto/my.enf<br>(sd+dBl<br>sd+dBl<br>sd+dBl<br>inde log file_size=1004<br>datadir=/var/lib/mysql.msql.ock<br>log=error=/var/log/mysql.d log<br>pid-file=/var/run/msqld/msql.d pid<br>pid-file=/var/run/msqld/msql.d pid<br>pid-file_var/run/msqld/msql.d pid<br>pid-file_size=1004<br>innodb log file_size=1004<br>innodb log file_size=1004<br>innodb log file_size=1004<br>( innodb log file_size=1004<br>( innodb log file_size=104<br>( innodb log file_size=104<br>( innodb log file_size=105<br>( innodb log file_size=104                                                                                                    | マンド/確認事項           以下のマンドを実行してださい           [コマンド] # le -alt /etc/my. cnf /etc/my. cnf. bk           [コマンド] # le -alt /etc/   grop my. cnf           「確認] パックアップファイルが作成されていること           コマンド/確認事項           以下のコマンドを実行してださい           [コマンド] # vi /etc/my. cnf           以下のコマンドを実行してださい           [コマンド] # vi /etc/my. cnf           以下の電を追加する           max_allowed_packet=334           innedb_log_file_size=1004           innedb_log_file_size=1004           innedb_log_file_size=1004           innedb_log_file_size=1004           innebb_log_file_size=1004           innebb_log_file_size=1004           innebb_log_file_size=1004           innebb_log_file_size=1004           innebb_log_file_size=1004           innebb_log_file_size=1004           innebb_log_file_size=1004           innebb_log_file_size=1004           innebb_log_file_size=1004           inde_log_file_size=1004           inde_log_file_size=1004           inde_log_file_size=1004           inde_log_file_size=1004           inde_log_file_size=1005           inde_log_file_size=104           inde_log_file_size=105           isable-log-bin=0           [確認] 追加した内容が正しいこと <t< td=""><td>7190<br/>-<br/>-<br/>-<br/>-<br/>-<br/>-<br/>-<br/>-<br/>-<br/>-<br/>-<br/>-<br/>-</td></t<>                                                                                                    | 7190<br>-<br>-<br>-<br>-<br>-<br>-<br>-<br>-<br>-<br>-<br>-<br>-<br>-                                                                                                    |
| No6 #2>ソールイメージ<br>1-6.データイ、スの防定変更(1)<br>設定フィルの/ウクアップを取得する<br>FrontBloathost tmp]F op -p /eto/my.onf /eto/my.onf.bk<br>FrontBloathost tmp]F<br>FrontBloathost tmp]F                                                                                                    | <ul> <li>マンド/確認事項<br/>以下のマンドを実行してださい</li> <li>[コマンド] # cp - p /etc/my. cnf /etc/my. cnf. bk</li> <li>[コマンド] # la -alt /etc/   grop my. cnf</li> <li>[確認] パックアップファイルが作成されていること</li> <li>マンド/確認事項<br/>以下のコマンドを実行してださい</li> <li>[コマンド] # vi /etc/my. cnf</li> <li>以下のゴマンドを実行してださい</li> <li>[コマンド] # vi /etc/my. cnf</li> <li>以下のゴマンドを実行してださい</li> <li>[コマンド] # vi /etc/my. cnf</li> <li>以下のゴマンドを実行してださい</li> <li>[コマンド] # diff /etc/my. cnf /etc/my. cnf. bk</li> <li>効果SQL8.0からパイナリログの販得が懸念される場合は以下の値を追記する。</li> <li>disable-log-bin=0</li> <li>[確認] 追加した内容が正しいこと</li> <li>コマンド/推奨単項<br/>以下のコマンドを実行してださい</li> <li>[コマンド] # systemet1 restart mysqld</li> </ul>                                                                                                    | J           J                                                                                                    |
| No6 #2Dソールイメージ<br>1-6.データイースの設定変更(1)<br>設定フィルの/DO7272を取得する<br>FrontBloathost tmp] = op - / etc/wy.onf / etc/wy.onf.bk<br>FrontBloathost tmp] = is -alt / etc/   grop wy.onf<br>FrontBloathost tmp] =<br>FrontBloathost tmp] = is -alt / etc/   grop wy.onf<br>FrontBloathost tmp] =<br>FrontBloathost tmp] =<br>No7 #2Dソールイメージ<br>1-7.データイースの設定変更(2)<br>設定ファイルの内容を変更する<br>FrontBloathost tmp] = i / etc/wy.onf<br>送史ファイルの内容を変更する<br>FrontBloathost tmp] = i / etc/wy.onf<br>送史ファイルの内容を変更する<br>FrontBloathost tmp] = i / etc/wy.onf<br>送史ファイルの内容を変更する<br>FrontBloathost tmp] = i / etc/wy.onf<br>送史フィルの内容を変更する<br>FrontBloathost tmp] = i / etc/wy.onf<br>Superative / war/naw, wy.ong / wy.onf<br>wy.allored_neutropugin=my.ong / my.ong / wy.onf<br>mode_log_file_size_1000<br>Incode_log_file_size_1000<br>Incode_log_file_size_1000<br>Incode_log_file_size_1000<br>Incode_log_file_size=1000<br>( incode_log_file_size=1000<br>( incode_log_                                                                                                    | マンド/確認事項<br>以下のマンドを実行してださい<br>[コマンド] # le -alt /etc/my. cnf /etc/my. cnf. bk<br>[コマンド] # le -alt /etc/   grep my. cnf<br>[確認] パックアップファイルが作成されていること<br>マンド/確認事項<br>以下のコマンドを実行してださい<br>[コマンド] # vi /etc/my. cnf<br>以下の値を追加する<br>mar_allowed_packer=33M<br>inmodb_log_file_size=100M<br>inmodb_log_file_size=100M<br>inmod     | J           J                                                                                                    |
| NoG #2Dソールイメージ<br>16.データイースの防定変更(1)<br>設定ファイルの/POアジブを取得する<br>FrontBloathost tmp] = op - / eto/my.onf / eto/my.onf.bk<br>FrontBloathost tmp] = is - alt / eto/   grop my.onf<br>rever 1 root root 1243 6月 18 13:44 my.onf<br>rever 1 root root 1243 6月 18 13:44 my.onf<br>rever 1 root root 1243 6月 18 13:44 my.onf.bk<br>dewar-xr-x 2 root root 6 6月 18 13:44 my.onf.bk<br>dewar-xr-x 2 root root 6 6月 18 13:44 my.onf.dk<br>frontBloathost tmp] =<br>1.7.データイースの設定変更(2)<br>Sb2:ファイルdoの対象変更(2)<br>Sb2:ファイルdoの対象変更(3)<br>Sb2:Dr/Ludonjäe Sg2:D<br>Sb2:Dr/Ludonjäe Sg2:D<br>Sb2:D<br>Sb2:Dr/Ludonjäe Sg2:D<br>Sb2:D<br>Sb2:Dr/Ludonjäe Sg2:D<br>Sb2:D<br>Sb2:Dr/Ludonjäe Sg2:D<br>Sb2:D<br>Sb2:D                                                                                                    | マンド/確認事項         以下のコマンドを実行してびさい         [コマンド] # la -alt /etc/my. cnf /etc/my. cnf. bk         [コマンド] # la -alt /etc/   grop my. cnf         [確認] パックアップファイルが作成されていること         コマンド/確認事項         以下のコマンドを実行してびさい         [コマンド] # vi /etc/my. cnf         以下のコマンドを実行してびさい         [コマンド] # vi /etc/my. cnf         以下の雪マンドを実行してびさい         [コマンド] # vi /etc/my. cnf         以下の雪マンドを実行してびさい         [コマンド] # diff /etc/my. cnf /etc/my. cnf. bk         ※WrSQL8.0からパイナリログの取得が早っナルトでONになっているため、ストレージの負荷が懸念される場合は以下の値を追記する。         isable-log-bin=0         [確認] 追加した内容が正しいこと         コマンド/確認事項         以下のコマンドを実行してびさい         [コマンド] # systemet1 restart mysqld         コマンド/確認事項         以下のコマンドを実行してびさい         [コマンド] # systemet1 status mysqld         「マンド/ # systemet1 status mysqld                                                                                                    | <b>719</b> 2<br>☐<br><b>1</b><br><b>719</b> 2<br><b>719</b> 2<br><b>719</b> 2<br><b>719</b> 2<br><b>719</b> 2                                                                                                    |
| NoG #2Dソールイメージ<br>16.5ダースへの防定変更(1)<br>設定ファイルの/VOアジブを取得する<br>FrontBloathost tmp] = op - / eto/my.onf / eto/my.onf.bk<br>FrontBloathost tmp] =<br>FrontBloathost tmp] =<br>FrontBloathost tmp] =<br>FrontBloathost tmp] =<br>FrontBloathost tmp] =<br>NoT #2Dソールイメージ<br>1.7.データイースの設定変更(2)<br>設定ファイルのグロタン変更する<br>FrontBloathost tmp] = vi / eto/my.onf<br>###モード<br># default-authentication-plugin=mysql_native_password<br>datadir=/var/14/mysql al.osck<br>log-error=/var/10/mysql/mysql.sock<br>log-error=/var/10/mysql/mysql.sock<br>log-error=/var/10/mysql.sock<br>log-error=/var/10/mysql.sock<br>log-                                                                                                    | マンド/確認単項         以下のマンドを実行してださい         [コマンド] # la -alt /etc/my. cnf /etc/my. cnf. bk         [コマンド] # la -alt /etc/   grop my. cnf         [確認] パックアップファイルが作成されていること         コマンド/確認単項         以下のコマンドを実行してださい         [コマンド] # vi /etc/my. cnf         以下のコマンドを実行してださい         [コマンド] # vi /etc/my. cnf         以下の雪マンドを実行してださい         [コマンド] # diff /etc/my. cnf         以下の雪マンドを実行してださい         [コマンド] # diff /etc/my. cnf /etc/my. cnf. bk         ※Wr5018.0からパイナリログの取得が思会される場合は以下の値を追記する。         c.         disable-log-bin=0         [確認] 通加した内容が正しいこと         コマンド/確認単項         以下のコマンドを実行してださい         [コマンド] # systemet1 restart mysqld         コマンド/確認単項         以下のコマンドを実行してださい         [コマンド] # systemet1 status mysqld         [本ンド] # systemet1 status mysqld                                                                                                    | 7197<br>-<br>-<br>-<br>-<br>-<br>-<br>-<br>-<br>-<br>-<br>-<br>-<br>-                                                                                                    |
| Nod #2DV-J/A<>>         16.59<-2.00BE2EW(1)                                                                                                    | マンド/確認事項         以下のマンドを実行してださい         [コマンド] # op -p /etc/my.enf /etc/my.enf.bk         [コマンド] # la -alt /etc/   grop my.enf         [確認] パックアップファイルが作成されていること         コマンド/確認事項         以下のコマンドを実行してださい         [コマンド] # vi /etc/my.enf         以下のコマンドを実行してださい         [コマンド] # vi /etc/my.enf         以下の食素:通知する         modb.log_file_size=100         imodb.log_file_size=100         idefull_pasenerol_iferitie=0         log_bin_trust_function_orestors=1         [コマンド] # diff /etc/my.enf /etc/my.enf.bk         ※bySQL8.0からパイナリログの取得がデフォルトでONになってい<br>るため、ストレージの負荷が懸念される場合は以下の値を追記する         aisable-log-bin=0         [確認] 通加した内容が正しいこと         コマンド/確認事項         以下のコマンドを実行してびさい         [コマンド] # systemot1 restart mysqld         [コマンド] # systemot1 status mysqld         [確認] MySQLサーバが起動(active)していること                                                                                                    | <b>719</b> 2<br>□<br>1<br><b>719</b> 2<br><b>719</b> 2 |
| Not #2292-1/4×-><br>Hot #2292-1/4×-><br>Hot #2292-1                                                                                                    | マンド/確認事項         以下のマンドを実行してださい         [コマンド] # op -p /etc/my.enf /etc/my.enf.bk         [コマンド] # la -alt /etc/   grop my.enf         [確認] パックアップファイルが作成されていること         コマンド/確認事項         以下のコマンドを実行してださい         [コマンド] # vi /etc/my.enf         以下のコマンドを実行してださい         [コマンド] # vi /etc/my.enf         以下の電量:mims-insend         imodb.log_file_size=100M         imodb.log_file_size=100H         log_bin_trust_function_orestors=1         [コマンド] # diff /etc/my.enf /etc/my.enf.bk         ※WrSQL8.0からパイナリログの取得がラフォルトでONになってい<br>さため、ストレージの負荷が懸念される場合は以下の値を追記す<br>る。         disable-log-bin=0         [確認] 追加した内容が正しいこと         コマンド/確認事項         以下のコマンドを実行してださい         [コマンド] # systement1 restart mysqld         [コマンド] # systement1 restart mysqld         [本読] WySQLサーバが起動 (active) していること                                                                                                    | <del>7</del> 1972<br>□ □ □<br>□ □<br>□ □<br>□ □<br>□ □<br>□ □<br>□ □<br>□ □<br>□ □                                                                                                    |
| Not #2292-1/4×-><br>Hot #2292-1/4×-><br>Hot #2292-                                                                                                    | マンド/確認事項         以下のマンドを実行してださい         [コマンド] # ls -alt /etc/my. cnf /etc/my. cnf. bk         [コマンド] # ls -alt /etc/   grop my. cnf         [確認] パックアップファイルが作成されていること         コマンド/確認事項         以下のコマンドを実行してださい         [コマンド] # vi /etc/my. cnf         以下のコマンドを実行してださい         [コマンド] # vi /etc/my. cnf         以下の電量:miss=ing.comp-2         character-set-server-witf8         dofcalt_baserond_lifetime=0         log_bin_trust_function_creators=1         [コマンド] # diff /etc/my. cnf /etc/my. cnf. bk         ※Wr6018.0からパイナリログの取得がラフォルトでONになってい<br>るため、ストレージの負荷が懸念される場合は以下の値を追配す<br>る。         disable-log-bin=0         [確認] 追加した内容が正しいこと         コマンド/確認事項         以下のコマンドを実行してださい         [コマンド/値認事項         以下のコマンドを実行してださい         [コマンド/値認事項         以下のコマンドを実行してださい         [コマンド/値認事項         (確認] 地方のロマンドを表行してださい         [コマンド/値認知 (active)していること                                                                                                    | <del>7</del> 1972<br>□<br>□<br>1<br><del>1</del><br><del>1</del><br>1<br><del>1</del><br><del>1</del><br><del>1</del><br><del>1</del><br><del>1</del>                                                                                                    |
| NoG #2DV-DK78-3<br>Hot #2DV-DK7972和現年35<br>Fore#Context tap] # gr - p / for / gr op y, onf / fore/sy, onf. bk<br>Froe#Context tap] # gr - D / fore/sy, onf / fore/sy, onf. bk<br>Froe#Context tap] # gr - D / fore/sy, onf / fore/sy, onf. fore<br>froe#Context tap] # gr - D / fore/sy, onf / fore/sy, onf. fore<br>froe#Context tap] # gr - D / fore/sy - D / fore/sy, onf / fore/sy, onf. fore<br>froe#Context tap] # gr - D / fore/sy - D / fore/sy - O / fore/sy - O / fore<br>froe#Context tap] # gr - D / fore/sy - D / fore/sy - O / fore/sy - O / fore<br>froe#Context tap] # gr - D / fore/sy - D / fore/sy - O / fore/sy - O / fore<br>froe#Context tap] # gr - D / fore/sy - D / fore/sy - D / fore/sy - D / fore froe / fore / fore                                                                                                    | マンド/確認単項<br>以下のマンドを実行してださい<br>[コマンド] # ls -alt /etc/my. cnf /etc/my. cnf. bk<br>[コマンド] # ls -alt /etc/   grop my. cnf<br>[確認] パックアップファイルが作成されていること マンド/確認単項<br>以下のコマンドを実行してださい<br>[コマンド] # vi /etc/my. cnf<br>以下の優美通加する<br>max. Allowad packet-33W<br>innob.log_file_size=100M<br>innob.log_file_size=100M<br>innob.log_file_size=10M<br>innob.log_file_size=10M<br>innob.log_file_size=10M<br>innob.log_file_size=10M<br>innob.log_file_size=10M<br>innob.log_file_size=10M<br>innob.log_file_size=10M<br>innob.log_file_size=10M<br>innob.log_file_size=10M           | <b>719</b> 2<br>□<br>1<br><b>719</b> 2<br>□<br><b>719</b> 2<br>□<br>□<br>□<br>1<br><b>719</b> 2<br>□<br>□<br>□<br>1<br><b>719</b> 2<br><b>719</b> 2<br><b>71</b>       |
| Nod #2:DV-1//3-2:         16:f=-%-XONS##2#Q(1)         BZ:Dr/UkD/(VP)72BUR#33         Foreflocalhost tmp]# g-p_fet/#x, off /etc/#x, off /etc/#x                                                                                                    | マンド/確認単項<br>以下のマンドを実行してださい<br>[コマンド] # ls -alt /otc/lg:onf.bk<br>[コマンド] # ls -alt /otc/lg:onf.bk<br>[コマンド] # ls -alt /otc/lg:onf.bk<br>[コマンド] # ls -alt /otc/lg:onf.bk<br>[コマンド] # vi /otc/my.onf<br>以下の資素:通加する<br>max_Allong packst-334<br>Innob_log_file_size=100M<br>Innob_log_file_size=100M<br>Innob_l | 7190<br>-<br>-<br>-<br>-<br>-<br>-<br>-<br>-<br>-<br>-<br>-<br>-<br>-                                                                                                    |

| ■ 資料名                                                                                                    | ■シート名                |                                               | バージョン                    | 備考                                |      |
|----------------------------------------------------------------------------------------------------|----------------------|-----------------------------------------------|--------------------------|-----------------------------------|------|
| ESET PROTECT on-prem for Linux V11.1 インストール手順書                                                                                                    | 2.MySQL管理者アカウ        | ントの設定                                         | 1.0                      |                                   |      |
| No1 #コンソールイメージ<br>2-1 MySQI 管理者アカウントの初期パスワード確認                                                                                                    |                      | コマンド/確認事項                                     | してください                   |                                   | チェック |
| MySQL8.0では管理者アカウントに初期/CQードが設定されているため確認する。<br>[root@localhost tmp]# grop femporary password /var/log/mysqld.log                                                                                  |                      | [コマンド] # gr                                   | ep "temporary ;          | password"                         | Г    |
| 202-00-19104.14.25.0514022 6 [Note] [M1-010454] [Server] A temporary passwc<br>root@localhost: AKH:5VDgi#aE (例)<br>[root@localhost tmp]#                                                        | ord is generated for | /var/log/mysqld.<br>【確認】「:」後の<br>※後述の手順で利     | 10g<br>Dパスワードを確<br>用します。 | 認する。                              | Γ    |
|                                                                                                    |                      |                                               | <b></b>                  |                                   |      |
|                                                                                                    |                      | 2-1 // (/                                     | <b>C1M</b>               |                                   |      |
|                                                                                                    |                      | 0                                             |                          |                                   |      |
| No2 #75/1-#./                                                                                                    |                      | コマンド / 確認主情                                   |                          |                                   | チェック |
| 2-2.管理者アカウントのパスワード変更                                                                                                    |                      | 以下のコマンドを実行                                    | してください                   |                                   | 7177 |
| <u>2-1で確認した管理者アカウントの初期パスワードを変更する。</u><br>「root@localbost_tmp]# mysol_secure_installation                                                                                                    |                      | [コマンド] # my                                   | sal secure ins           | tallation                         |      |
| Securing the MySQL server deployment.                                                                                                    |                      | L                                             | 541_500010_115           |                                   |      |
| Enter password for user root:                                                                                                    |                      | Enter password f<br>期パスワード                    | for user root:=          | 2-1で確認した初                         |      |
| The existing password for the user account root has expired. Please set a ne                                                                                                    | ew password.         |                                               |                          |                                   |      |
| New password:                                                                                                    |                      | New password:= {<br>※後続の手順で利                  | 壬意のパスワート<br>用します。        | \$                                | Г    |
| Re-enter new password:<br>The 'walidate persword' component is installed on the server                                                                                                    |                      | Re-enter new pas                              | ssword:= New pa          | sswordと同様のパ                       |      |
| The subsequent steps will run with the existing configuration of the server.                                                                                                    |                      | × ト<br>※WyS018 0でけパ                           | スロードポルシー                 | -の知期値が                            |      |
| Using existing password for root.                                                                                                    |                      | 「MEDIUM」<br>のため パスワ                           |                          | の協労値が                             |      |
| Estimated strength of the password: 100                                                                                                    | 1 : n                | あります。<br>・パスワード長                              | 8文字以上                    |                                   |      |
| skipping.                                                                                                    |                      | <ul> <li>・大文字小文字</li> <li>・数字 1文字以</li> </ul> | 0.(文字以上<br>1文字以上<br>上    |                                   |      |
| By default, a MySQL installation has an anonymous user,<br>allowing anyone to log into MySQL without having to have                                                                             |                      | <ul> <li>記号 1文字以</li> </ul>                   | F                        |                                   | _    |
| a user account created for them. This is intended only for<br>testing, and to make the installation go a bit smoother.<br>You should remove them before moving into a production<br>anyicomment |                      | ※MySQL の管理者<br>すると、EP のイン<br>ております。<br>{ }    | パスワードに、<br>/ストールに失敗      | 以下の文字を利用<br>(することを確認し             |      |
| Remove anonymous users? (Press y Y for Yes, any other key for No) : y<br>Success.                                                                                                    |                      | 上記文字を利用し                                      | ないよう、ご注注                 | 意ください。                            |      |
| Normally, root should only be allowed to connect from                                                                                                    |                      |                                               |                          |                                   |      |
| 'localhost'. This ensures that someone cannot guess at<br>the root password from the network.                                                                                                   |                      | 2-2 New passwor                               | d メモ欄                    |                                   |      |
| Disallow root login remotely? (Press y Y for Yes, any other key for No) :<br>Success.                                                                                                    | y y                  |                                               |                          |                                   |      |
| By default, MySQL comes with a database named 'test' that<br>anyone can access. This is also intended only for testing,<br>and should be removed before moving into a production<br>environment |                      |                                               |                          |                                   |      |
| Remove test database and access to it? (Press y Y for Yes, any other key<br>- Dropping test database                                                                                            | <u>for No) :</u> y   |                                               |                          |                                   | Г    |
| - Removing privileges on test database<br>Success.                                                                                                    |                      |                                               |                          |                                   |      |
| Reloading the privilege tables will ensure that all changes made so far will take effect immediately.                                                                                           |                      |                                               |                          |                                   |      |
| Reload privilege tables now? (Press y Y for Yes, any other key for No) :<br>Success.                                                                                                    | _ <b>y</b>           |                                               |                          |                                   |      |
| All done!<br>[root@localhost tmp]#                                                                                                    |                      |                                               |                          |                                   |      |
|                                                                                                    |                      |                                               |                          |                                   |      |
| No2 #7531-11 / J - 53                                                                                                    |                      | ココンドノ体羽車店                                     |                          |                                   | チェック |
| 103 # コンシール・1 メーシ<br>2-3.MySQLに接続確認                                                                                                    |                      | 以下のコマンドを実行                                    | してください                   |                                   | 7199 |
| 2-2で変更したバスワードでMySQLにロクインをする。<br>[root@localhost tmp]# mysql -u roothost 127.0.0.1 -p                                                                                                    |                      | 【コマンド】# my                                    | sql -u root              | host 127.0.0.1 -p                 |      |
| <b>Enter password:</b><br>Welcome to the MySQL monitor. Commands end with ; or ¥g.                                                                                                    |                      | Enter password:=                              | = 2-2で設定した               | パスワード                             | Г    |
| Your MySQL connection id is 13<br>Server version: 8.0.37 MySQL Community Server - GPL                                                                                                    |                      |                                               |                          |                                   |      |
| Copyright (c) 2000, 2024, Oracle and/or its affiliates.                                                                                                    |                      |                                               |                          |                                   |      |
| Oracle is a registered trademark of Oracle Corporation and/or its affiliates. Other names may be trademarks of their respective owners.                                                         |                      |                                               |                          |                                   |      |
| Type 'help;' or '¥h' for help. Type '¥c' to clear the current input statemen                                                                                                    | ıt.                  | Frainder N                                    |                          | <b>四十</b> 4                       |      |
| mysql>                                                                                                    |                      | 「「「「「「「」」」「「」」「「」」「「」」「」」「「」」「」」「」」「」」「       | でさることを確認                 | 16 <sup>-</sup> 9 <sup>-</sup> 0, |      |
| mysqı/ <b>quit</b><br>Bye<br>[root@localhost tmp]#                                                                                                    |                      | L⊐マンド] quit                                   |                          |                                   |      |

| ■ 資料名                                                                                                    | ■シート名           |                       | バージョン備考                               |      |
|----------------------------------------------------------------------------------------------------|-----------------|-----------------------|---------------------------------------|------|
| ESET PROTECT on-prem for Linux V11.1 インストール手順書                                                                                                    | 3.MySQL ODBCドライ | バのセットアップ              | 1.0                                   |      |
| No1 #コンソールイメージ                                                                                                    |                 | コマンド/確認事項             |                                       | チェック |
| 3-1.0DBCドライバのインストール                                                                                                    |                 | 以下のコマンドを実行            | してください                                |      |
| yum」マンドでODBCトライハのインストールをする                                                                                                    | 6 64            | [フマンド] # m            | m -w install mariadh-connector-       |      |
| [1000;610;6110;31;111],"yuu y Install mailad connector out 5.1.12 5.615.Xo                                                                                 | 0_04            | odbc-3. 1. 12-3. e1   | 9. x86_64                             |      |
| 検証中 : mariadb-connector-odbc-3.1.12-3.e19.x86_64 3                                                                                                    | /3              |                       |                                       |      |
| インストール済み:                                                                                                    |                 | 【確認】ドライバ              | がインストールされたこと                          |      |
| mariadb-connector-c-3. 2. 6-1. e19_0. x86_64                                                                                                    |                 | Fidebra 1 No. 1 A.    |                                       |      |
| mariadb-connector-odbc-3. 1. 12-3. e19. x86_64                                                                                                    |                 |                       |                                       |      |
| un1x0DBC-2.3.9-4.019.x80_64                                                                                                    |                 |                       |                                       |      |
| 完了しました!                                                                                                    |                 |                       |                                       |      |
| [root@localhost tmp]#<br>[root@localhost tmp]# wum list installed grep odbc                                                                                |                 | 【コマンド】# ヵ0            | m list installed   gren odbc          |      |
| mariadb-connector-odbc. x86_64 3. 1. 12-3. e19 @appst.                                                                                                    | ream            |                       | a tipe impeditor   Brob cape          |      |
| [root@localhost tmp]#                                                                                                    |                 | 【確認】該当のバ              | ージョンであること                             |      |
|                                                                                                    |                 |                       |                                       |      |
|                                                                                                    |                 |                       |                                       |      |
|                                                                                                    |                 |                       |                                       |      |
| No2 #コンソールイメージ                                                                                                    |                 | コマンド/確認事項             |                                       | チェック |
| 3-2.0DBCドライハの設定ファイルのハックアップ<br>シーテーファイルのバックアップを即得する                                                                                                    |                 | 以トのコマンドを実行            | してくたさい                                |      |
| [root@localhost tmp]# cp -p /etc/odbcinst. ini /etc/odbcinst. ini. bk                                                                                      |                 | 【コマンド】# cp -p /       | etc/odbcinst.ini /etc/odbcinst.ini.bk |      |
| [root@localhost tmp]#                                                                                                    |                 | [フマンド]# le -alt       | /etc/ grep odbcinst ini               |      |
| -rw-r 1 root root 1896 5月 16 2022 odbcinst.ini                                                                                                    |                 | 1- 10 1. 1. In 13 all | /etc/   grep oubclist.ini             |      |
| -rw-rr 1 root root 1896 5月 16 2022 odbcinst. ini. bk                                                                                                    |                 | 【確認】バックアップ            | ファイルが作成されていること                        |      |
| [root@localhost tmp]#                                                                                                    |                 |                       |                                       |      |
|                                                                                                    |                 |                       |                                       |      |
|                                                                                                    |                 | ココンドノ検討市方             |                                       | イーック |
| NO3 #コンソールイメーン<br>3-3 ODBCドライバの設定ファイル変更                                                                                                    |                 | コマント/確認事項             | し対象ファイルを編集してください                      | テエック |
| ODBCドライバの設定フィアルをドライバが利用可能な状態に修正する                                                                                                    |                 |                       |                                       |      |
| [root@localhost tmp]# vi /etc/odbcinst.ini                                                                                                    |                 |                       |                                       |      |
| (変更前)<br>「Mu-SOI ]                                                                                                    |                 | 【コマンド】 # vi           | /etc/odbcinst.ini                     |      |
| Description = ODBC for MySQL 8                                                                                                    |                 | (変更前)の内容に             | 追記して (変更後)のようにする                      |      |
| # mysql-connector-odbc package provides shared libraries with "w" or "a" suff                                                                              | ix.             |                       |                                       |      |
| # 'w' stands for 'wide' or 'unicode' character set, 'a' stands for 'ANSI'<br># Symlinks used in the configuration below lead to the 'w' variant by default |                 |                       |                                       |      |
| Driver = /usr/lib/ <u>libmyodbc8</u> . so                                                                                                    |                 |                       |                                       |      |
| Driver64 = /usr/lib64/libmyodbc8.so                                                                                                    |                 |                       |                                       |      |
| Fileosage – I                                                                                                    |                 |                       |                                       |      |
| (変更後)                                                                                                    | — 編集モー          |                       |                                       |      |
| [MySQL]<br>Decertifien = ODEC for MySQL 8                                                                                                    |                 |                       |                                       |      |
| # mysql-connector-odbc package provides shared libraries with "w" or "a" suff                                                                              | ix.             |                       |                                       |      |
| # 'w' stands for 'wide' or 'unicode' character set, 'a' stands for 'ANSI'                                                                                  |                 |                       |                                       |      |
| # Symlinks used in the configuration below lead to the w variant by default<br>Driver = /usr/lib64/libmaodbc.so (モジュール名変更)                                 |                 |                       |                                       |      |
| #Driver64 = /usr/lib64/libmyodbc8.so (モジュール名変更)                                                                                                    |                 |                       |                                       |      |
| $\frac{\text{Threading}}{\text{FileUsage}} = 0 $ (設定の追加)                                                                                                   |                 |                       |                                       |      |
| 111000age - 1                                                                                                    | J               |                       |                                       |      |
| [root@localhost tmp]#                                                                                                    |                 |                       |                                       |      |
|                                                                                                    |                 |                       |                                       |      |
|                                                                                                    |                 |                       |                                       |      |
|                                                                                                    |                 | 1                     |                                       |      |

| No4 #コンソールイメージ                                                                                                    | コマンド/確認事項                                                                                                    | チェック |
|----------------------------------------------------------------------------------------------------|----------------------------------------------------------------------------------------------------|------|
| 3-4.ODBCドライバの設定ファイル変更箇所の確認<br>ODBCドライバの設定ファイルの変更箇所を確認する                                                                                                    | 以下のコマンドを実行してください                                                                                                    |      |
| <pre>lroot@localhost tmp]# diff /etc/odbcinst.ini /etc/odbcinst.ini.bk 21,23c21,22 4 Driver = /usr/lib64/libmaodhe.so</pre>                                                                                 | 【コマンド】 # diff /etc/odbcinst. ini<br>/etc/odbcinst. ini. bk                                                                                          |      |
| <pre>&lt; #Driver64 = /usr/lib64/libmyodbc8.so &lt; Threading = 0</pre>                                                                                                    | 【確認】修正箇所と変更内容が正しいか確認する                                                                                                    |      |
| <pre>&gt; Driver = /usr/lib/libmyodbc8.so &gt; Driver64 = /usr/lib64/libmyodbc8.so 24.25c24</pre>                                                                                                    | <pre>&lt; Driver = /Usr/11004/11DmaodDc.so &lt; #Driver64 = /usr/11b64/11bmyodbc8.so &lt; Threading = 0</pre>                                       |      |
| < Threading=0<br>< FileUsage=1<br>[root@localhost tmp]#                                                                                                    | <pre>&gt; Driver = /usr/lib/libmyodbc8.so<br/>&gt; Driver64 = /usr/lib64/libmyodbc8.so<br/>24,25c24<br/>&lt; Threading=0<br/>&lt; FileUsage=1</pre> |      |
| No5 #コンソールイメージ                                                                                                    | コマンド/確認事項                                                                                                    | チェック |
| 3-5.ODBCドライバの設定ファイル変更の更新                                                                                                    | 以下のコマンドを実行してください                                                                                                    |      |
| 3-4で変更した設定を更新する                                                                                                    |                                                                                                    |      |
| [root@localhost tmp]# odbcinst -i -d -f /etc/odbcinst.ini<br>odbcinst: Driver installed. Usage count increased to 2.<br>Target directory is /etc<br>odbcinst: Driver installed. Usage count increased to 2. | 【コマンド】 # odboinst -i -d -f<br>/etc/odbcinst.ini                                                                                                    |      |
| larget directory is /etc<br>odbcinst: Driver installed. Usage count increased to 2.<br>Target directory is /etc                                                                                             |                                                                                                    |      |
| odbcinst: Driver installed. Usage count increased to 2.<br>Target directory is /etc                                                                                                    |                                                                                                    |      |
| Target directory is /etc                                                                                                    |                                                                                                    |      |
| [root@localhost tmp]#                                                                                                    |                                                                                                    |      |

| ■ 資料名                                                                                                    | バージョン 備考                                                                                                    | · · · · · |
|----------------------------------------------------------------------------------------------------|----------------------------------------------------------------------------------------------------|-----------|
| ESET PROTECT on-prem for Linux V11.1 インストール手順書 4.EP on-premサーバのインス                                                | トール 1.0                                                                                                    | _         |
| No1 #コンソールイメージ                                                                                                    | コマンド/確認事項                                                                                                    | チェック      |
| +-1.Fitewalldが無効化されていることを確認する                                                                                     | 以下のコイントを天行してたさい                                                                                                    |           |
| [root@localhost tmp]# systemctl stop firewalld                                                                    | 【コマンド】# systemetl stop firewalld                                                                                                    |           |
| [root@localhost tmp]#<br>[root@localhost tmp]# <b>systemctl disable firewalld</b>                                 | [コマンド] # systematl disable firewalld                                                                                                    |           |
| Removed /etc/systemd/system/multi-user.target.wants/firewalld.service.                                            |                                                                                                    |           |
| Removed /etc/systemd/system/dbus-org.fedoraproject.FirewallDl.service.<br>[root@localhost tmp]#                   |                                                                                                    | _         |
| [root@localhost tmp]# systemctl status firewalld                                                                  | 【コマンド】# systemctl status firewalld                                                                                                    |           |
| Loaded: loaded (/usr/lib/systemd/system/firewalld_service; <u>disabled</u> ; vendor preset: enabled)              | 【確認】Firewalldが停止していること                                                                                                    |           |
| Active: inactive (dead)                                                                                           |                                                                                                    |           |
| 以下、省略                                                                                                    |                                                                                                    |           |
| [root@localbost_tmn]#                                                                                             |                                                                                                    |           |
|                                                                                                    |                                                                                                    |           |
|                                                                                                    |                                                                                                    |           |
| No2 #コンソールイメージ                                                                                                    | コマンド/確認事項                                                                                                    | チェック      |
| 4-2. OpenSSL のバージョン確認                                                                                             | 以下のコマンドを実行してください                                                                                                    | 1111      |
| OpenSSL のバージョンがサポートされているもの確認する。                                                                                   |                                                                                                    |           |
| [root@localhost tmp] <b># openss] version</b><br>OpenSSL X, X, X, X Nov20XX (Librarv:OpenSSL X, X, X, X XX XXXX ) | 【コマンド】# openssl version<br>【確認】サポートされているパージョンであるか確認する                                                                                                    |           |
|                                                                                                    | ※詳細は以下をご参照ください。                                                                                                    |           |
| [root@localhost tmp]#                                                                                             | https://eset-info.canon-<br>its.jp/files/user/pdf/manual/v111_readme_ep.pdf                                                                                                    |           |
| [root@localhost tmp]#                                                                                             | 小型、1 社会社のました。)<br>小型、1 社会社のました。)<br>(1                                                                                                    |           |
|                                                                                                    | サポート対象外のハージョンの場合は「https://openssi-<br>library.org/source/」 より、対象のパージョンのプログラムをダウ                                                                                                    |           |
|                                                                                                    | ンロードしてください。 サポート対象パージョンについては                                                                                                    |           |
|                                                                                                    | JP/component_installation_agent_linux.html?prerequisites_serv                                                                                                    |           |
|                                                                                                    | er_linux.htmlよりご確認ください。                                                                                                    |           |
|                                                                                                    | ※複数のパージョンの OpenSSL を同時にインストールできるため、                                                                                                    |           |
|                                                                                                    | 複数表示される場合があります。                                                                                                    |           |
|                                                                                                    |                                                                                                    |           |
| No3 #コンソールイメージ                                                                                                    | コマンド/確認事項                                                                                                    | チェック      |
| 4-3.インストーラーに実行権限を付与                                                                                               | 以下のコマンドを実行してください                                                                                                    |           |
| インストーフーに実行権限を行与する(/tmpノオルタにLinux版EP on-premのコンホーイントノロクラムを配置しております)                                                | 【コマンド】# ungin Component Linux x64 zin                                                                                                    |           |
| Archive: Component_Linux_x64.zip                                                                                  | Le co th a music component binds were sig                                                                                                    |           |
| inflating; agent_linux_x86_64.sh<br>inflating; era.war                                                            |                                                                                                    |           |
| inflating: eset-bridge.x86_64.bin                                                                                 |                                                                                                    |           |
| inflating: RDSensor-Linux-x86_64.sh<br>inflating: server linux x86_64.sh                                          |                                                                                                    |           |
| [root@localhost tmp]#                                                                                             |                                                                                                    |           |
| [root@localhost tmp]#<br>[root@localhost tmp]#                                                                    |                                                                                                    | _         |
| [root@localhost tmp]# chmod +x server_linux_x86_64.sh                                                             | 【コマンド】# chmod +x server_linux_x86_64.sh                                                                                                    |           |
| [root@localhost tmp]#<br>[root@localhost tmp]# <b>1s -alt server_linux_x86_64.sh</b>                              | 【コマンド】# 1s -alt server_linux_x86_64.sh                                                                                                    |           |
| -rwxr-xr-x 1 root root 88911629 6月 19 15:21 Component_Linux_x64/server_linux_x86_64.sh                            | 【確認】パーミッションの確認をする。所有者に実行権限が付与され                                                                                                    | 11        |
| [root@localhost tmp]#                                                                                             | (1)22.                                                                                                    |           |
|                                                                                                    |                                                                                                    |           |
|                                                                                                    | コマンド/確認事項                                                                                                    | チェック      |
| 4-4.EP on-premサーバのインストーラーを実行<br>FP on-premサーバのインストーラーを実行しインストールを開始する                                              | 以下のコイントを実行してくたさい                                                                                                    |           |
| [root@localhost tmp]# ./server_linux_x86_64.shlocale=ja-JPskip-licensedb-driver=MySQL                             | 【コマンド】# ./server_linux_x86_64. shlocale=ja-JPskip-                                                                                                    |           |
| db-hostname=127.0.0.1db-port=3306db-admin-username=rootdb-admin-password=xxxxxxx                                  | licensedb-driver=MySQLdb-hostname=127.0.0.1db-                                                                                                    |           |
| cert-hostname=*                                                                                                   | password=xxxxxxxserver-root-password=xxxxxxxdb-user-                                                                                                    |           |
|                                                                                                    | username=era_server_userdb-user-password=xxxxxxxcert-                                                                                                    |           |
| ESET PROTECT On-Prem Server Installer (version: 11.1.757.0), Copyright c 1992-2024 ESET, spol. s r.o.             |                                                                                                    |           |
| - All rights reserved.                                                                                            | db-admin-password=〈手順2-2〉で設定した管理者アカウントのバス<br>ワード                                                                                                    |           |
|                                                                                                    | server-root-password= EP Webコンソールの管理者の初期パスワード                                                                                                    |           |
|                                                                                                    | db-user-password= EPが使用するデータベースのユーザーのパスワー                                                                                                    |           |
|                                                                                                    | 8                                                                                                    |           |
|                                                                                                    | <pre>%<db-admin-password>、<server-root-password>、<db-user-< pre=""></db-user-<></server-root-password></db-admin-password></pre>                                                                                                    |           |
|                                                                                                    | password〉に以下の文字を利用する場合、文字の直前にエスケープ                                                                                                    |           |
|                                                                                                    | シーケンスを入力する必要があります。<br>〈エスケープすれば使用できる文字〉                                                                                                    |           |
| ····· +====                                                                                                    | $  \frac{1}{3} = \frac{1}{3} = $ |           |
| 17 RD                                                                                                    | (x,y-y) = y = y = x + e = e = x + e = y                                                                                                    |           |
|                                                                                                    | ※エスケープシーケンス…一部の文字では、システム上特殊な役割を<br>持つものがあります。これらの文字が進つ役割を無効ルオスために                                                                                                    |           |
|                                                                                                    | その文字の直前に記載する文字をエスケープシーケンスと呼びます。                                                                                                    |           |
|                                                                                                    | 主た、〈db-admin-nassword〉、〈server-root-nassword〉、〈db-user-                                                                                                    |           |
|                                                                                                    | password>に以下の文字を利用すると、EP on-premのインストールに                                                                                                    |           |
|                                                                                                    | 失敗するため、利用しないようご注意ください。<br> <使用できない文字>                                                                                                    |           |
|                                                                                                    | 0                                                                                                    |           |
|                                                                                                    | 【確認】正常にインストールされたことを確認する。                                                                                                    |           |
| Pomovad hadun directory' (ont/onet/PomotaAdministy-t-v/ C-v-v 096610590                                           |                                                                                                    |           |
| nemoved backup directory. /opt/eset/nemoteadministrator/.Server-936619589<br>Product installed.                   |                                                                                                    |           |
| [root@localhost tmp]#                                                                                             |                                                                                                    |           |
|                                                                                                    | 4-4 server-root-password メモ欄                                                                                                    |           |
|                                                                                                    |                                                                                                    |           |
|                                                                                                    |                                                                                                    |           |
|                                                                                                    | 4-4 db-user-password メモ欄                                                                                                    |           |
|                                                                                                    |                                                                                                    |           |
|                                                                                                    |                                                                                                    |           |
|                                                                                                    |                                                                                                    | L         |

| No5 #コンソールイメージ                                                                                             | コマンド/確認事項                                                   | チェック |
|----------------------------------------------------------------------------------------------------|-------------------------------------------------------------|------|
| 4-5.EP on-premサーバの起動確認                                                                                     | 以下のコマンドを実行してください                                            |      |
| EP on-premサーバインストール完了後、正常に起動しているか確認する                                                                      |                                                             |      |
| [root@localhost tmp]# systemctl status eraserver                                                           | 【コマンド】# systemctl status eraserver                          |      |
| eraserver.service - ESET PROTECT Server                                                                    | For the View of the second state of the second state of the | _    |
| Loaded: loaded (/etc/system/system/eraserver.service; enabled; preset: disabled)                           | 【確認】EPサービスが稼働しているか確認する。                                     |      |
| ACTIVe: active (running) since lue 2024-06-18 22:04:15 JSI; ous ago                                        |                                                             |      |
| /var/tin/erase)                                                                                            |                                                             |      |
| Main PID: 6751 (ERAServer)                                                                                 |                                                             |      |
| Tasks: 50 (limit: 10900)                                                                                   |                                                             |      |
| Memory: 219.3M                                                                                             |                                                             |      |
| CPU: 15.464s                                                                                               |                                                             |      |
| Usroup: / system.slice/eraserver.service<br>mo571/out/cast/cast/service/Server/EPAServer_=doemon_==midfile |                                                             |      |
| /var/run/erasever nid                                                                                      |                                                             |      |
|                                                                                                    |                                                             |      |
| 6月 18 22:04:15 localhost.localdomain systemd[1]: Starting ESET PROTECT Server                              |                                                             |      |
|                                                                                                    |                                                             |      |
| 以下、省略                                                                                                    |                                                             |      |
| [rooterocarnost tmp]#                                                                                      |                                                             |      |
|                                                                                                    |                                                             |      |
| No5 #コンソールイメージ                                                                                             | コマンド/確認事項                                                   | チェック |
| 4-6.MySQLサーバの稼働確認                                                                                          | 以下のコマンドを実行してください                                            |      |
| EP on-prem用のデータベースが作成されていること                                                                               |                                                             |      |
| [root@localhost tmp]# mysql -u root -p                                                                     | 【コマンド】# mysql -u root -p                                    |      |
| Enter password:                                                                                            |                                                             |      |
| Weicome to the MySQL monitor. Commands end with , or fg.                                                   | Enter password.= 2-2 CBC/E C/C// / P                        |      |
| Server version: 8.0.35 WSDL Community Server - GPL                                                         |                                                             |      |
|                                                                                                    |                                                             |      |
| 中略                                                                                                    |                                                             |      |
| Type 'help;' or '¥h' for help. Type '¥c' to clear the current input statement.                             |                                                             | _    |
| mysql> show databases:                                                                                     | $[\neg \neg \vee F]$ > show databases;                      |      |
|                                                                                                    |                                                             |      |
| Database                                                                                                   |                                                             | _    |
| era_db                                                                                                    | 【確認】era_dbが作成されていること                                        |      |
| information_schema                                                                                         |                                                             |      |
| mysql                                                                                                    |                                                             |      |
| performance_schema                                                                                         |                                                             | _    |
| sys                                                                                                    | [TTTY] KI mit                                               |      |
| 5 rows in set (0.00 sec)                                                                                   | Le ( 5 ) ] duit                                             |      |
| mysgl> quit                                                                                                |                                                             |      |
| Bye                                                                                                    |                                                             | I    |
| []h                                                                                                    |                                                             |      |
| [root@rocarnost_ump]#                                                                                      |                                                             |      |

| ■ 資料名                                                                                                    | ■シート名           | バージョン                                                         | 備考                                |      |
|----------------------------------------------------------------------------------------------------|-----------------|---------------------------------------------------------------|-----------------------------------|------|
| ESET PROTECT on-prem for Linux V11.1 インストール手順書                                                                                     | 5.Tomcatのインストール | 1.0                                                           |                                   |      |
| No1 #コンソールイメージ<br>5-1. Java170インストール<br>しついままに環境をパットトールはス                                                                          |                 | コマンド/確認事項<br>以下のコマンドを実行してください                                 |                                   | チェック |
| Java美口条元2412/17/93<br>[root@localhost tmp]# yum localinstall -y https://corretto.aws/downloads/la<br>corretto-17-x64-linux-jdk.rpm | test/amazon-    | 【コマンド】# yum localinstall -<br>https://corretto.aws/downloads/ | -y<br>latest/amazon-              |      |
| 途甲省略<br>インストール中 : java-17-amazon-corretto-devel-1:17.0.11.9-1.x86_64                                                               | 1/1             | corretto-17-x64-11nux-jdk.rpm                                 |                                   |      |
| scriptletの実行中: java-17-amazon-corretto-devel-1:17.0.11.9-1.x86_64                                                                  | 1/1             | ※本手順ではAmazon Correttoを利り                                      | 申します。                             |      |
| 種語中 : Java-17-amazon-corretto-devel-1:17.0.11.9-1.x86_64                                                                           | 1/1             |                                                               |                                   |      |
| java-17-amazon-corretto-devel-1:17.0.11.9-1.x86_64                                                                                 |                 | 【確認】インストールされたことを                                              | 確認する                              |      |
| <mark>完了しました!</mark><br>[root@localhost tmp]#                                                                                      |                 |                                                               |                                   |      |
|                                                                                                    |                 |                                                               |                                   |      |
| No2 #コンソールイメージ                                                                                                    |                 | コマンド/確認事項                                                     |                                   | チェック |
| 5-2. Tomcatのインストール<br>在音のディークトリニ 事前に田音した Tomcatを解演する                                                                               |                 | 以下のコマンドを実行してください                                              |                                   |      |
| [root@localhost tmp]# tar zxvf apache-tomcat-X. X. XX. tar. gz                                                                     |                 | 【コマンド】# tar zxvf apache-to                                    | omcat-X.X.XX. tar.gz              |      |
| apache-tomcat-X X XX/bin/setclasspath.sh                                                                                           |                 | ※本手順以下のTomcatのバージョン<br>ダウンロードしたバージョンを入力                       | たついては、ご自身が<br>してください。             |      |
| apache-tomcat-X. X. XX/bin/startup.sh<br>apache-tomcat-X. X. XX/bin/startup.sh                                                     |                 | ,,,,,,,,,,,,,,,,,,,,,,,,,,,,,,,,,,,,,,,                       |                                   |      |
| apache-tomcat-X. XX/bin/version.sh<br>[root@localhost tmp]#                                                                        |                 |                                                               |                                   |      |
|                                                                                                    |                 |                                                               |                                   |      |
| No3 #コンソールイメージ<br>5-3-1. Tomcatの設定(1)                                                                                              |                 | コマンド/確認事項<br>以下のコマンドを実行してください                                 |                                   | チェック |
| Tomcatのディレクトリを移動する<br>[root@localhost tmp]# mv apache-tomcat-X.X.XX /var/lib/tomcat<br>[root@localhost tmp]#                       |                 | 【コマンド】# mv apache-tomcat-》<br>/var/lib/tomcat                 | K. X. XX                          |      |
| root@localhost tmp]# <b>ls -alt /var/lib/tomcat</b><br>合計 144                                                                      |                 | [コマンド] # 1e -alt /vat/lib/t                                   | tomest                            |      |
| drwxr-xr-x 9 root root 220 1月 9 14:20 apache-tomcat-X.X.XX<br>drwxr-xr 2 root root 4096 1月 9 14:19 bin                             |                 | 【確認】Tomcat9のディレクトリが/                                          | var/lib/tomcatに移動                 | П    |
| drwxr-x 2 root root 30 1月 9 14:19 temp<br>drwxr-x 2 root root 4096 1月 9 14:19 1ib<br>drwyr-y 9 root root 200 1月 9 14:19            |                 | されていること                                                       |                                   |      |
| 以下省略                                                                                                    |                 |                                                               |                                   |      |
| [root@localhost tmp]#                                                                                                    |                 |                                                               |                                   |      |
| No3 #コンソールイメージ<br>5-3-2. Tomcatの設定(2)                                                                                              |                 | コマンド/確認事項<br>以下のコマンドを実行してください                                 |                                   | チェック |
| Tomcatのサービスファイルを作成する<br>[root@localhost tmp]# vi /etc/systemd/system/tomcat.service<br>い下の内容を記入する                                  |                 | [コマンド] # vi /etc/systemd/sy                                   | ystem/tomcat.service              |      |
| [Unit]<br>Description=Apache Tomcat 9<br>After=network.target                                                                      |                 |                                                               |                                   |      |
| [Service]<br>User=tomcat                                                                                                    |                 |                                                               |                                   |      |
| Group=tomcat<br>Type=oneshot                                                                                                    |                 |                                                               |                                   |      |
| PIDFile=/var/lib/tomcat/tomcat.pid<br>RemainAfterExit=yes                                                                          |                 |                                                               |                                   |      |
| ExecStart=/var/lib/tomcat/bin/startup.sh<br>ExecStop=/var/lib/tomcat/bin/shutdown.sh                                               |                 |                                                               |                                   |      |
| [Install]<br>WantedBy=multi-user.target                                                                                            |                 |                                                               |                                   |      |
| [root@localhost tmp]#<br>[root@localhost tmp]# <b>cat /ato/system//system/tomest service</b>                                       |                 | [                                                             |                                   |      |
| Unit]<br>Description=Apache Tomcat 9                                                                                               |                 | 【コマンド】# cat /etc/systemd/s<br>【確認】左記の内容のファイルが作                | system/tomcat.service<br>成されていること |      |
| nrier-neiwork, target<br>[Service]                                                                                                 |                 |                                                               |                                   |      |
| User=tomcat<br>Group=tomcat                                                                                                    |                 |                                                               |                                   |      |
| Type=oneshot<br>PIDFile=/var/lib/tomcat/tomcat.pid                                                                                 |                 |                                                               |                                   |      |
| RemainAfterExit=yes                                                                                                    |                 |                                                               |                                   |      |
| ExecStop=/var/lib/tomcat/bin/Startup.sn<br>ExecStop=/var/lib/tomcat/bin/shutdown.sh                                                |                 |                                                               |                                   |      |
| [Install]<br>WantedBy=multi-user.target                                                                                            |                 |                                                               |                                   |      |
| [root@localhost tmp]#                                                                                                    |                 |                                                               |                                   |      |
|                                                                                                    |                 |                                                               |                                   |      |
|                                                                                                    |                 |                                                               |                                   |      |

| No3 #コンソールイメージ                                                                                                    | コマンド/確認事項                                                                                                    | チェック        |
|----------------------------------------------------------------------------------------------------|----------------------------------------------------------------------------------------------------|-------------|
| 5-3-3. Tomcatの設定(3)                                                                                                    | 以下のコマンドを実行してください                                                                                                    |             |
| IOMCaDUのサービスノアイルに実行権限を行ううる<br>[root@localhost tmp]# chmod 755 /etc/systemd/system/tomcat.service<br>[root@localhost tmp]#                                                                                                    | 【コマンド】# chmod 755<br>/etc/systemd/system/tomcat.service                                                                                                    |             |
| <pre>Lroot@localhost tmp]# ls -alt /etc/systemd/system/tomcat.service<br/>-rwxr-xr-x1 root root 356 6月 19 16:15 /etc/systemd/system/tomcat.service<br/>[root@localhost tmp]#</pre>                                                                                                    | [コマンド] # 1s -alt<br>/etc/systemd/system/tomcat.service                                                                                                    |             |
|                                                                                                    | 【確認】作成したファイルに実行権限が付与されていること                                                                                                    |             |
|                                                                                                    |                                                                                                    |             |
| No3 #コンソールイメージ                                                                                                    | コマンド/確認事項                                                                                                    | チェック        |
| 5-3-4. Tomcatの設定(4)                                                                                                    | 以下のコマンドを実行してください                                                                                                    |             |
| tomcatユーザを作成し、関連ファイルのオーナーをtomcatユーザに変更する<br>[root@localhost tmp]# useradd -s /sbin/nologin tomcat                                                                                                    | 【コマンド】 # useradd -s /sbin/nologin tomcat                                                                                                    |             |
| [root@localhost tmp]#<br>[root@localhost tmp]# chown -R tomcat:tomcat /var/lib/tomcat/<br>[root@localhost tmp]#                                                                                                    | 【コマンド】# chown -R tomcat:tomcat /var/lib/tomcat/                                                                                                    |             |
| [root@localhost tmp]# <b>ls -alt /var/lib/tomcat</b> /<br>途中省略                                                                                                    | [コマンド] 1s -alt /var/lib/tomcat/                                                                                                    |             |
| drwxr-x 2 tomcat tomcat 6 6月 19 16:18 logs<br>drwxr-x 7 tomcat tomcat 81 6月 19 16:18 webapps<br>drwxr-x 2 tomcat tomcat 6 6月 19 16:18 work                                                                                                    | 【確認】Tomcatの関連ファイルの所有者がTomcatユーザに<br>なっていること                                                                                                    |             |
| [root@localhost tmp]#                                                                                                    |                                                                                                    |             |
| No4 #コンソールイメージ                                                                                                    | コマンド/確認事項                                                                                                    | <u>チェック</u> |
| 5-4.webコンソールパッケージの設置                                                                                                    | 以下のコマンドを実行してください                                                                                                    |             |
| 住意のテインクトリに手削に用意したアイルを附定の場所に配直する [root@localhost tmp]# cp era.war /var/lib/tomcat/webapps/ [root@localhost tmp]#                                                                                                    | 【コマンド】# cp era.war /var/lib/tomcat/webapps/                                                                                                    |             |
| [root@localhost tmp]#<br>[root@localhost tmp]# <b>is -alt /var/lib/tomcat/webapps/   grep ers.war</b>                                                                                                    | 【コマンド】# 1s -alt /var/lib/tomcat/webapps/   grep<br>era.war                                                                                                    |             |
| <del>- mw r - r - 1 root</del> root 166310575 6月 19 16:18 era.war<br>[root@localhost tmp]#                                                                                                    | 【確認】所定の場所にera.warが配置されたこと                                                                                                    |             |
|                                                                                                    |                                                                                                    |             |
| とう キリングーモン・ション ション・ション・ション・ション・ション・ション・ション・ション・ション・ション・                                                                                                    | コマンド/確認実頂                                                                                                    | チェック        |
| 5-5.WEBコンソールをSSL通信で使用するための鍵の生成(実際は1行で続けて実行)                                                                                                    | 以下のコマンドを実行してください                                                                                                    | 7177        |
| 鍵の生成し、所定の場所に配置する<br>[root@localhost tmp]# keytool -genkeypair -keyalg RSA -keysize 4096 -dname "CN=Unknown,<br>OU=Unknown, O=Unknown, L=Unknown, ST=Unknown, C=Unknown" -alias tomcat -keypass xxxxxx -<br>keystore .keystore -storepass xxxxxx -validity 3650<br>[root@localhost tmp]# | 【コマンド】# keytool -genkeypair -keyalg RSA -<br>keysize 4096 -dname "CN=Unknown, OU=Unknown,<br>O=Unknown, L=Unknown, ST=Unknown, C=Unknown" -alias<br>tomcat -keypass xxxxxx -keystore .keystore -storepass<br>xxxxxx -validity 3650 |             |
| <pre>[root@localhost tmp]#<br/>[root@localhost tmp]#<br/>[root@localhost tmp]# mv.keystore /var/lib/tomcat/conf/.keystore<br/>[root@localhost tmp]#</pre>                                                                                                    | ※ -dname 内のユーザー情報は環境に合わせて設定してく<br>ださい。                                                                                                    |             |
| [root@localhost tmp]#<br>[root@localhost tmp]#<br>[root@localhost tmp]# <b>1s -alt /var/lib/tomcat/conf/</b>   grep .keystore                                                                                                    | ※ -keypass と -storepass の個は同一のものを仕息に設<br>定してください。後述の手順で利用します。                                                                                                    |             |
| - <del>rw-r-r</del> 1 root root 3913 6月 19 16:18 .keystore<br>[root@localhost tmp]#                                                                                                    | 【コマンド】 # mv .keystore<br>/var/lib/tomcat/conf/.keystore                                                                                                    |             |
|                                                                                                    | 【コマンド】# 1s -alt /var/lib/tomcat/conf/   grep<br>.keystore                                                                                                    |             |
|                                                                                                    | 【確認】所定の場所に、keystoreが配置されたこと                                                                                                    |             |
|                                                                                                    | 5-5 keypass兼storepass メモ欄                                                                                                    |             |
|                                                                                                    |                                                                                                    |             |
|                                                                                                    | コーン、い / 12年初年115                                                                                                    | 1 mult      |
| 1006 # コンソールイメーシー<br>5-6.Tomcat設定ファイルのバックアップ                                                                                                    | コマント/確認事項<br>以下のコマンドを実行してください                                                                                                    | テェック        |
| Tomcatの設定ファイルのバックアップを取得する<br>[root@localhost tmp]# cp -p /var/lib/tomcat/conf/server.xml /var/lib/tomcat/conf/server.xml.bk                                                                                                    | 【コマンド】# cp -p /var/lib/tomcat/conf/server.xml                                                                                                    |             |
| [root@localhost tmp]#<br>[root@localhost tmp]# ls -alt /var/lib/tomcat/conf/   grep server.xml                                                                                                    | /var/lib//tomcat/conf/server.xml.bk                                                                                                    |             |
| 「マーー」 1 concat concat である 6月 19 16:18 server. xml bk<br>[root@localhost tmp]#                                                                                                    | server. xml                                                                                                    |             |
|                                                                                                    | 【確認】バックアップファイルが作成されていること                                                                                                    |             |

| No7 #コンソールイメージ                                                                                                    | コマンド/確認事項                                                | チェック                                                                                                    |
|----------------------------------------------------------------------------------------------------|----------------------------------------------------------|----------------------------------------------------------------------------------------------------|
| 5-7. TomcatのSSLの設定                                                                                                    | 以下のコマンドを実行してください                                         |                                                                                                    |
| SSL設定を有効にするため、設定ファイルを修正する                                                                                                    | [JZX] # vi /ver/lib/tomest/conf/corver vml               |                                                                                                    |
| (変更前)                                                                                                    | [ ~ ~ > [ ] # VI /VAI/IID/ tomcat/coni/server. xmi       |                                                                                                    |
| Define an SSL /TLS HTTP/1.1 Connectore on port 8443</td <td></td> <td></td>                                                                                                    |                                                          |                                                                                                    |
| </td <td></td> <td>1</td>                                                                                                    |                                                          | 1                                                                                                    |
| <pre><connector <="" port="8443" pre="" protocol="org. apache. coyote. http11. Http11NioProtocol"></connector></pre>                                                                                                    |                                                          |                                                                                                    |
| maxInreads= 150 SSLEnabled= true<br>maxParameterCount="1000"                                                                                                    |                                                          |                                                                                                    |
|                                                                                                    |                                                          |                                                                                                    |
| <sslhostconfig><br/><certificate <="" certificatekeystorefile="conf/localhost-rsa.iks" td=""><td></td><td>1</td></certificate></sslhostconfig>                                                                                                    |                                                          | 1                                                                                                    |
| type="RSA" />                                                                                                    |                                                          |                                                                                                    |
| <br>                                                                                                    | 【確認】以下の2項目が追加され、コメントアウト                                  |                                                                                                    |
|                                                                                                    | ( )を削除していること                                             |                                                                                                    |
| (変更後)<br>Define an SSL /TLS HTTP/1 1 Connectore on port 8443</td <td>①certificateKeystoreFile=″【.keystoreを格納したデイ<br/>レクトリのパス】″</td> <td></td>                                                                                                    | ①certificateKeystoreFile=″【.keystoreを格納したデイ<br>レクトリのパス】″ |                                                                                                    |
| ····>                                                                                                    |                                                          |                                                                                                    |
| <pre><connector <="" port="8443" protocol="org. apache. coyote. http11. Http11NioProtocol" td=""><td>②certificateKeystorePassword="【5-5で設定したキース<br/>トアのパスロード】"</td><td></td></connector></pre>                                                                                                    | ②certificateKeystorePassword="【5-5で設定したキース<br>トアのパスロード】" |                                                                                                    |
| maxParameterCount="1000"                                                                                                    |                                                          |                                                                                                    |
| $\langle \text{CCL}   \mathbf{h}_{-} + \mathbf{f}_{-}   \mathbf{h}_{-}^{2} \rangle$                                                                                                    | ※似たような箇所が多いので間違った所に記載しないよう注<br>章                         |                                                                                                    |
| <pre><solfostconfig> </solfostconfig></pre> Certificate certificateKeystoreFile="/var/lib/tomcat/conf/.keystore"                                                                                                    | æ                                                        |                                                                                                    |
| certificateKeystorePassword="キーストアのパスワード"                                                                                                    |                                                          |                                                                                                    |
| type="RSA" /><br>                                                                                                    |                                                          |                                                                                                    |
|                                                                                                    |                                                          |                                                                                                    |
| NO8 #コンソールイメージ                                                                                                    | コマンドノ催怒事項                                                | ナエック                                                                                                    |
| 5-8. IOMCatの超期<br>Tomcatが正常に記動する加強的する                                                                                                    | 以下のコイントを実行していたさい                                         |                                                                                                    |
| TontCathring Handward Strengt Start tomcat                                                                                                    | [コマンド] # systemctl start tomcat                          |                                                                                                    |
| [root@localhost tmp]#                                                                                                    |                                                          |                                                                                                    |
| [root@localhost tmp]# <b>systemctl status tomcat</b><br>● tomcat service - Apache Tomcat 9                                                                                                    | 【コマンド】# systemctl status tomcat                          |                                                                                                    |
| Loaded: loaded (/etc/system/tomcat.service; disabled; vendor preset:                                                                                                    |                                                          |                                                                                                    |
| disabled)                                                                                                    | 【確認】Tomcatが稼働しているか確認する。                                  |                                                                                                    |
| Process: 54400 ExecStart=/var/lib/tomcat/bin/startup.sh (code=exited, status=0                                                                                                    |                                                          |                                                                                                    |
| /SUCCESS)                                                                                                    |                                                          |                                                                                                    |
| Main FiD. 54400 (code-exited, status=0/SUCLESS)<br>CGroup: /system.slice/tomcat.service                                                                                                    |                                                          |                                                                                                    |
| mq54414 /usr/bin/java -Djava.util.logging.config.file=/var/lib/tom                                                                                                    |                                                          |                                                                                                    |
| 以下省略                                                                                                    |                                                          |                                                                                                    |
| [root@localhost tmp]#                                                                                                    |                                                          |                                                                                                    |
|                                                                                                    |                                                          |                                                                                                    |
|                                                                                                    |                                                          |                                                                                                    |
|                                                                                                    | コフンドノゆ河市で                                                | ズーック                                                                                                    |
| N09 #コンソールオメージ<br>5-9-1.Webコンソール接続の確認(1)                                                                                                    | コイント/ 唯秘争項                                               | テエック                                                                                                    |
| WebブラウザよりEP on-premにアクセスする(本手順で利用しているブラウザはChromeです)                                                                                                    |                                                          | 1                                                                                                    |
| https://【サーバのIPアドレス】:8443/era/webconsole                                                                                                    | https://「IPアドレス」:8443/era/webconsole                     |                                                                                                    |
|                                                                                                    | ※以下、Chromeで説明します。                                        | 1                                                                                                    |
|                                                                                                    |                                                          | 1                                                                                                    |
|                                                                                                    |                                                          | 1                                                                                                    |
| マの抽体ホーナプニノバン                                                                                                    |                                                          | 1                                                                                                    |
| この接続ではノフキハンーが休護されません                                                                                                    |                                                          | 1                                                                                                    |
| では、悪意のあるユーザーによって、パスワード、メッセージ、クレジ<br>ット カードなどの情報が落まれる可能性があります。詳細                                                                                                    |                                                          |                                                                                                    |
| NET-FRE CERT ALTHORITY INVALID                                                                                                    |                                                          |                                                                                                    |
|                                                                                                    |                                                          |                                                                                                    |
| 一 <u>のシステム情報とページのコンテンツ</u> を Google に送信して、セーフ ブラウジングの改善に                                                                                                    |                                                          |                                                                                                    |
| ご協力ください。 <u>プライバシー ポリシー</u>                                                                                                    | ときませいましょうと、「後知動き」がという相てより                                |                                                                                                    |
|                                                                                                    | <b>左記画面が表示されたら「詳細設定」 ホグンを押下する</b>                        |                                                                                                    |
| 詳細設定 セキュリティで保護されたページに戻る                                                                                                    |                                                          |                                                                                                    |
|                                                                                                    |                                                          |                                                                                                    |
|                                                                                                    |                                                          |                                                                                                    |
|                                                                                                    |                                                          |                                                                                                    |
|                                                                                                    | コマンド/確認事項                                                | チェック                                                                                                    |
| 109 #コンソールイメーシ<br>5-9-2.Webコンソール接続の確認(2)                                                                                                    | コマンド/確認事項                                                | チェック                                                                                                    |
| 109 # コンソールオメーシ<br>5-9-2.Webコンソール接続の確認(2)<br>WebブラウザよりEP on-premにアクセスする                                                                                                    | コマンド/確認事項                                                | チェック                                                                                                    |
| NO9 # エフソールオスーツ<br>5-9-2.Webコンソール接続の確認(2)<br>WebブラウザよりEP on-premにアクセスする                                                                                                    | コマンド/確認事項<br>「『IPアドレス"にアクセスする(安全ではありません)」ポ<br>といる知下すよ    | <b>チ</b> ェック                                                                                                    |
| 109 # エフソールオスーン<br>5-9-2.Webコンソール接続の確認(2)<br>WebブラウザよりEP on-premにアクセスする                                                                                                    | コマンド/確認事項<br>「*IPアドレス*にアクセスする(安全ではありません)」ボ<br>タンを押下する    | <b>チェック</b>                                                                                                    |
| 109 # エフソールオスーツ<br>5-9-2.Webコンソール接続の確認(2)<br>WebブラウザよりEP on-premにアクセスする                                                                                                    | コマンド/確認事項<br>「*IPアドレス*にアクセスする(安全ではありません)」ボ<br>タンを押下する    | <b>チェック</b>                                                                                                    |
| 109 # エフソールオスージ       5-9-2.Webプシゾール接続の確認(2)       WebプラウザよりEP on-premにアクセスする       この接続ではプライバシーが保護されません                                                                                                    | コマンド/確認事項<br>「*IPアドレス*にアクセスする(安全ではありません)」ボ<br>タンを押下する    | <u>チェック</u>                                                                                                    |
| 109 # エンソールは 50         5-9-2.WebブラウザよりEP on-premにアクセスする         WebブラウザよりEP on-premにアクセスする         この投続では プライバシーが保護 されません         この投続では プライバシーが保護 されません         マは、 見動のあるエッザーによって、パワワード、メッセージ、クレジ         ット カードなどの爆破が温まれる可能があっます。 EBE                                                                                                    | コマンド/確認事項<br>「*IPアドレス*にアクセスする(安全ではありません)」ボ<br>タンを押下する    | <b>チェック</b>                                                                                                    |
| 109 # エンソールオステラ       5-9-2.WebプラウザよりEP on-premにアクセスする       WebプラウザよりEP on-premにアクセスする       この接続ではプライバシーが保護されません       この接続ではプライバシーが保護されません       ************************************                                                                                                    | コマンド/確認事項<br>「*IPアドレス*にアクセスする(安全ではありません)」ボ<br>タンを押下する    | <b>チェック</b>                                                                                                    |
| 109 # コンソールは気の確認(2)         5-9-2.WebブラウザよりEP on-premにアクセスする         WebブラウザよりEP on-premにアクセスする         この接続ではプライバシーが保護されません         ************************************                                                                                                    | コマンド/確認事項<br>「"IPアドレス"にアクセスする(安全ではありません)」ボ<br>タンを押下する    | チェック                                                                                                    |
| N09 # コンソールは気の確認(2)         5-9-2.WebブラウザよりEP on-premにアクセスする         WebブラウザよりEP on-premにアクセスする         この投続ではプライバシーが保護されません         マトカードなどの確認する電気が会社のサービュント、ノスワード、メッセージ、クレジ         マトカードなどの確認する電気が会社の時代、WALD         ー = 500-2.7 Jagta < 500-2.7 Jagta < | コマンド/確認事項<br>「"IPアドレス"にアクセスする(安全ではありません)」ボ<br>タンを押下する    | <b>5197</b>                                                                                                    |
| NO9 # エンソールは スのイス テック       5-9-2.WebプラウザよりEP on-premにアクセスする       WebプラウザよりEP on-premにアクセスする       ごの接続では プライバシーが保護されません       Print # 原のあるユーザーによって、 パンワード、 メッセージ、 クレジ       ット カードなどの確認が高まれる可能があります。 経営       Nttsst, CBR Julio = パンジング Google Callut. セーフ プラウシングの認識に<br>このでください、 プラム(Join # Diane)       ロー ● 回りえび Julio = パンジング Google Callut. セーフ プラウシングの認識に<br>このでください、 プラム(Join # Diane)       ロー ● 回ります Julio = ロンジング Google Callut. セーフ プラウシングの認識に                                                                                                    | コマンド/確認事項<br>「"IPアドレス"にアクセスする(安全ではありません)」ボ<br>タンを押下する    | <i><b>F</b><sub>Σ</sub>ν<sup>7</sup></i>                                                                                                    |
| NO9 # エンソールオメニッ       5-9-2.WebブラウザよりEP on-premにアクセスする       WebブラウザよりEP on-premにアクセスする       ごの接続ではプライバシーが保護されません       マロ、悪のあきューゲーとなって、パンワード、メッセージ、クレジ       マトカートなどの確認にないのではからす。認識       NTERPLOR CONTY, WALD       -==502.72 / 4881/-<-5022-52-32 & 0000% に認識して、セーフブラウジングの認識に<br>ご切ってきない、プラム(20-2015-20 & 0000% に認識して、セーフブラウジングの認識に<br>ご切ってきない、プラム(20-2015-20 & 0000% に認識して、セーフブラウジングの認識に       ##388228.021                                                                                                    | コマンド/確認事項<br>「"IPアドレス"にアクセスする(安全ではありません)」ボ<br>タンを押下する    | <b>₹</b> <u>т</u> у⁄2                                                                                                    |
| 109 # エノソールは大のな         5-9-2.2.Webフシリールは我の確認(2)         WebプラウザよりEP on-premにアクセスする         この技統ではプライバシーが保護されません         では、意思のあるユーザーによって、パスワード、メッセージ、クレジ         マゥカードなどの機能が当れた3回転対象のます。経営         Intest.ctm、Juniostry walde         -==0012754@Bとイー5002752/26 toxeds に差単して、セーフブラウジングの意味に<br>さないくたきい、フゴム(ひとの)とこの         健地報告表しない         にない、くたない、フゴム(ひとの)とこの         このサーバーク         このウェーバーグ         このカイバーディングンクタンタンとよっての第6円                                                                                                    | コマンド/確認事項<br>「*IPアドレス*にアクセスする(安全ではありません)」ボ<br>タンを押下する    | FIND                                                                                                    |
| 109 # エンソールオメニシ         5-9-2.Webプシウザよりを示の確認(2)         WebプラウザよりEP on-premにアクセスする         この技統ではプライバシーが保護されません         ここ、意思のあるユーザーによって、パスワード、メッセージ、クレジ         ットカードなどの確認が呈れた利用能力を含す、直接         NTERPLATE         NTERPLATE         (ロークロンジール(ローク)         こののジェルのたび、2000-2000年に変更した。         (ロークロンジール(ローク)         (ロークローーの)         (ロクレーア・クランジェンジを 000%)に変更した。         (ロクレア・クロセーク)         (ロクレア・クロセーク)         (ロクレア・クロセーク)         (ロクレア・クロセーク)         (ロクレア・クロセーク)         (ロクレア・クロセーク)         (ロクレア・クロセーク)         (ロクレア・クロセーク)         (ロクレア・クロセーク)         (ロクレア・クロセーク)         (ロクレア・クロセーク)         (ロクレア・クロセーク)         (ロクレア・クロ・ローク)         (ロクレア・クロ・ローク)         (ロクレア・クロ・ローク)         (ロクレア・ローク)         (ロクレア・ローク)         (ロクレア・ローク)         (ロクレア・ローク)         (ロクレア・ローク)         (ロクレア・ローク)         (ロクレア・ローク)         (ロクレア・ローク)         (ロクレア・ローク)         (ロクレア・ローク)         (ロクレア・ローク)         (ロクレア・ローク)         (ロクレア・ローク)         (ロクレア・ローク)                                                                                                    | コマンド/確認事項<br>「*IPアドレス*にアクセスする(安全ではありません)」ボ<br>タンを押下する    | <b><i>Ť</i></b> Σツク                                                                                                    |
| 109 # エノソーバイステンタ         5-9-2. WebプラウザよりEP on-premにアクセスする                                                                                                    | コマンド/確認事項<br>「*IPアドレス*にアクセスする(安全ではありません)」ボ<br>タンを押下する    | <u><u><u></u><u></u><u></u><u></u><u></u><u></u><u></u><u></u><u></u><u></u><u></u><u></u><u></u><u></u><u></u><u></u><u></u><u></u></u></u> |
| 109 #エングールイメニタ         5-9-2.WebプラウザよりEP on-premにアクセスする         ごの接続ではプライバシーが保護されません         この接続ではプライバシーが保護されません         こは、意思のあるユーザーによって、パスワード、メッゼージ、クレジ<br>ットカードなどの構成が高まれる時能が多らす。経過<br>HTERN,CHM,UHHORT,WALD         ・・・・・・・・・・・・・・・・・・・・・・・・・・・・・・・・・・・・                                                                                                    | コマンド/確認事項<br>「*IPアドレス*にアクセスする(安全ではありません)」ボ<br>タンを押下する    | <u><b>F</b></u> <u></u>                                                                                                    |

| No9 #コンソールイメージ                                                                                                    | コマンド/確認事項                                                                                                    | チェック |
|----------------------------------------------------------------------------------------------------|----------------------------------------------------------------------------------------------------|------|
| 5-9-3.Webコンソール接続の確認(3)                                                                                                    |                                                                                                    |      |
| WebプラウザよりEP on-premにアクセスする                                                                                                    | 【確認】ESET PROTECT on-premのTOP画面が表示されること<br>※ESET PROTECT on-premのログイン画面が表示されたら管<br>理者ユーザでログイン<br>・ユーザ名:Administrator<br>・パスワード:4-4で設定した一server-root-passwordの<br>値、言語は「日本語」を選択します。 |      |
|                                                                                                    |                                                                                                    |      |
| No1(#コンソールイメージ<br>5.10. Tomostoにおおおのかに                                                                                                    | コマンド/確認事項                                                                                                    | チェック |
| 5-10. IOMCatの目動起動の設定<br>Tomcatは初期設定ではサーバ起動時に自動起動する設定になっていないため、自動起動するように設定する                                                                                                    | 以下のコイントを失行してくたさい                                                                                                    | 1    |
| [root@localhost tmp]# systemctl enable tomcat                                                                                                    | 【コマンド】# systemctl enable tomcat                                                                                                    |      |
| Created symlink from /etc/systemd/system/multi-user.target.wants/tomcat.service to /etc/systemd/system/tomcat.service.                                                                                                    | 【コマンド】# systemctl status tomcat                                                                                                    |      |
| ● tomcat.service - Apache Tomcat 9<br>Loaded: loaded (/etc/system/system/tomcat.service; enabled; vendor preset: disabled)<br>Active: active (exited) since 月 2022-01-31 18:16:54 JST; 3min 1s ago<br>Main PID: 53926 (code=exited, status=0/SUCCESS)<br>CGroup: /system.slice/tomcat.service<br>mq53940 /usr/bin/java -<br>以下省略<br>[root@localhost tmp]# | 【確認】自動起動のための設定が反映されていること                                                                                                    |      |

| ■ 資料名                                                                                                    | ■シート名                 |                                   | バージョン 備考                           |                           |       |
|----------------------------------------------------------------------------------------------------|-----------------------|-----------------------------------|------------------------------------|---------------------------|-------|
| ESET PROTECT on-prem for Linux V11.1 インストール手順書                                                                                                    | 6. EMエージェントのイン        | ノストール<br>コマンド/確認事項                | 1.0                                |                           | チェック  |
| 6-1. インストーラーに実行権限を付与                                                                                                    |                       | 以下のコマンドを実行                        | iしてください                            |                           | / 1// |
| <u>インスト-ラーに実行権限を付与する(/tmpフォルタにLinux版EP on-premのコンボーネン</u><br>[root@localhost tmp]# chmod +x agent_linux_x86_64.sh                                                                                                    | 、フログラムを配置してお          | 【コマンド】 # ch                       | umod +x agent_li                   | nux_x86_64. sh            |       |
| [root@localhost tmp]#<br>[root@localhost tmp]# <b>ls -alt agent_linux_x86_64.sh</b>                                                                                                    |                       | 【コマンド】# 1s                        | : -alt agent_lin                   | ux_x86_64. sh             |       |
| - <b>rwxr-xr-x 1 root root 48615366 6月 19 17:13 agent_linux_x86_64.sh</b><br>[root@localhost tmp]#                                                                                                    |                       |                                   |                                    |                           |       |
|                                                                                                    |                       | 【確認】パーミッ<br>が付与されている              | ションの確認をす<br>こと。                    | -る。所有者に実行権限               |       |
|                                                                                                    |                       |                                   | -                                  |                           |       |
|                                                                                                    |                       |                                   |                                    |                           |       |
|                                                                                                    |                       |                                   |                                    |                           |       |
| こう キリンビーティメージ                                                                                                    |                       | コマンド/確認事項                         |                                    |                           | チェック  |
| 6-2.EMエージェントのインストーラーを実行                                                                                                    |                       | 以下のコマンドを実行                        | iしてください                            |                           |       |
| EMエージェントのインストーラーを実行しインストールを開始する(サーバー支援インストールを<br>[root@localhost tmp]# ./agent_linux_x86_64.shskip-licensehostname=12                                                                                                    | 行います)<br>27.0.0.1     | 【コマンド】 # ./                       | agent_linux_x86                    | _64. shskip-              |       |
| port=2222webconsole-port=2223webconsole-user=Administratorwebcon<br>【6-4で設定したserver-root-passwordの値】                                                                                                    | nsole-password=       | licensehostna<br>webconsole-port= | ame=127.0.0.1<br>=2223webconso     | port=2222                 |       |
| Initialized log file: /var/log/eset/RemoteAdministrator/EraAgentInstaller.lo                                                                                                    | og                    | user=Administrat<br>定したserver-r   | tor —webconsole<br>coot-passwordの慎 | -password=【6-4で設<br>乱】    |       |
| ESET Management Agent Installer (version: 11.2.2076.0), Copyright c 1992-202                                                                                                    | 24 ESET, spol. s      | 【 <b>確認】</b> EMエージ                | エントのインスト                           | ・ールが完了しているこ               | _     |
| r.o All rights reserved.                                                                                                    |                       | と。                                |                                    |                           |       |
| 途中省略                                                                                                    |                       |                                   |                                    |                           |       |
| Do you accept server certificate? [y/N]:<br>y                                                                                                    |                       |                                   |                                    |                           |       |
| ~~~~~途中省略~~~~~                                                                                                    |                       |                                   |                                    |                           |       |
| Service started.                                                                                                    |                       |                                   |                                    |                           |       |
| [root@localhost tmp]#                                                                                                    |                       |                                   |                                    |                           |       |
|                                                                                                    |                       |                                   |                                    |                           |       |
|                                                                                                    |                       |                                   |                                    |                           |       |
| No3  #コンソールイメージ<br>6-3-1. 管理されていることの確認(1)                                                                                                    |                       | コマンド/確認事項                         |                                    |                           | チェック  |
| WebブラウザよりEP on-premにアクセスする                                                                                                    |                       | 【確物】 FP on-nt                     | omのTOP両面が事                         | 示されストレ                    |       |
| ESET PROTECT ON-PREM                                                                                                    |                       | ※EP on-premのロ<br>ザプログイン           | グイン画面が表示                           | たれたら管理者ユー                 |       |
|                                                                                                    |                       | ・ユーザ名:Admi                        | nistrator<br>イブ設定した                | wor-root-reserved         |       |
| ロヴィン                                                                                                    |                       | 値、言語は「日本                          | 語」を選択します                           |                           |       |
| A Admisistrator                                                                                                    |                       |                                   |                                    |                           |       |
| О пли                                                                                                    |                       |                                   |                                    |                           |       |
| ○ ドメインユーダーとしてログイン                                                                                                    |                       |                                   |                                    |                           |       |
| マリンサンプとのセジンランを作用化:<br>ログイン>>>、レスワードの皮●                                                                                                    |                       |                                   |                                    |                           |       |
|                                                                                                    |                       |                                   |                                    |                           |       |
| Progress. Protected.                                                                                                    |                       |                                   |                                    |                           |       |
| © 1992 - 2022 ESET, spok s no All rights restricted.                                                                                                    |                       |                                   |                                    |                           |       |
| No3 #コンソールイメージ                                                                                                    |                       | コマンド/確認事項                         |                                    |                           | チェック  |
| 6-3-2. 管理されていることの確認(2)<br>EP on-premのメインセクション「コンピュータ」より、EP on-premサーバ自身が管理されてい                                                                                                    | いることを確認する             |                                   |                                    |                           |       |
| 🐨 от растестончным III 🔶 🖉 Алугесияления. 🕥 <sup>16</sup> 9459959 т. б. Алин                                                                                                    | NETRATOR C C 7/27/21- | 【確認】EP on-pr<br>り、「コンピュー          | emの画面左側の><br>タレを選択し、R              | インセクションよ<br>Pon-premサーバ自身 |       |
| ■ ダッシュホード コンピューター : ▲ 0 ✓ 0 サブガループの表示 🗹 🗅 すべての                                                                                                    | ⊕ 7 < 1.490 iatai     | が管理されている                          | ことを確認します                           |                           |       |
|                                                                                                    |                       | ※EP on-premサー<br>最終接続が古い方         | ·バが2台表示され                          | ている場合、<br>ください            |       |
|                                                                                                    | 2° ₩88 05 ◎           | (移行前のEP on-r                      | oremサーバの情報                         | となります)                    |       |
| E √22k-5- V [les/222-9-                                                                                                    |                       |                                   |                                    |                           |       |
| ○         あい           ○         あい           ○         あい           ○         カン           ○         カン |                       |                                   |                                    |                           |       |
| Γ - mm > 97                                                                                                    |                       |                                   |                                    |                           |       |
|                                                                                                    |                       |                                   |                                    |                           |       |
|                                                                                                    |                       |                                   |                                    |                           |       |
| 以上で、手順は終了となります。                                                                                                    |                       |                                   |                                    |                           |       |
|                                                                                                    |                       |                                   |                                    |                           |       |